# あんしんフィルター for docomo (Android)

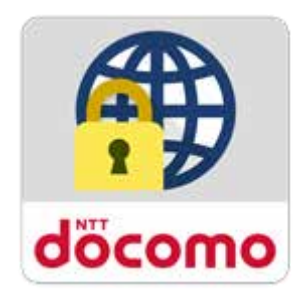

# サービスマニュアル

第6.1版

1

目次

| 第1章  | き あんしんフィルターとは                              | 4  |
|------|--------------------------------------------|----|
| 1.1  | あんしんフィルターの利用イメージ                           | 4  |
| 1.2  | 利用料金                                       | 4  |
| 1.3  | 利用条件                                       | 4  |
| 1.4  | 機能                                         | 5  |
| 第2章  | 章 アプリを使う                                   | 6  |
| 2.1  | あんしんフィルターをインストールする                         | 6  |
| 2.2  | 初期設定をする                                    | 7  |
| 2.3  | 保護者アカウントを登録する                              | 11 |
| 第3章  | 章設定を変更する                                   | 13 |
| 3.1  | 保護者ページにログインする                              | 13 |
| 3.2  | 保護者ページで設定できること                             | 15 |
| 3.3  | 端末切替                                       | 16 |
| 3.4  | 端末情報と設定                                    | 17 |
| 3.5  | 時間帯制限                                      | 20 |
| 3.6  |                                            | 25 |
| 3.7  | インストール制限                                   | 29 |
| 3.8  | ワエノ制限                                      | 30 |
| 3.9  | 歩さ人マ小防止<br>2.2211年記点本再の判明                  | 33 |
| 3.1U | J 「「「「「」」「「」」「」」「「」」」「「」」」「「」」」「」」」「「」」」」」 | 34 |
| 5.11 |                                            | 35 |
| 第4章  | 章 保護者アカウント設定                               | 37 |
| 4.1  | メールアドレスを変更する                               | 37 |
| 4.2  | パスワードを変更する                                 | 38 |
| 4.3  | 秘密の質問を設定する                                 | 38 |
| 4.4  | 設定を他の端末にコピーする                              | 39 |
| 4.5  | 保護者アカウントを削除する                              | 41 |
| 第5章  | 章制限画面・警告画面                                 | 42 |
| 第6章  | 章 困った時の対処方法                                | 43 |
| 6.1  | パスワードがわからない                                | 43 |
| 6.2  | パスワードがロックされた                               | 44 |
| 6.3  | メールアドレスを忘れた                                | 45 |
| 6.4  | 設定が子どもの端末に反映されない                           | 47 |
| 6.5  | お子さまが勝手に解除していないか心配                         | 48 |
| 6.6  | 制限されたアプリを使いたい                              | 48 |
|      |                                            | 2  |

| 6.7 制限されたウェブサイトを見たい       | 51 |
|---------------------------|----|
| 6.8 アプリが利用できなくなると表示された    | 53 |
|                           |    |
| 第7章 アプリの初期化、アンインストール(無効化) | 54 |
|                           | ΕΛ |
|                           | 54 |
| 7.2 アプリの無効化(アンインストール)     | 56 |
|                           |    |
| 第8章 その他                   | 57 |
|                           |    |
| 8.1 サービス利用上の注意点           | 57 |
| 8.2 アクセス制限ルール             | 60 |
|                           |    |
|                           |    |

# 第1章 あんしんフィルターとは

あんしんフィルターはお子さまが安心してスマートフォンをご利用いただけるように、お子さまの状況に応じて、保護者さまがスマートフォンの各機能を制限でき、3G/4G/5G/Wi-Fi等の接続環境に依存せず、 有害サイトへのアクセスを防ぐことができるアプリです。

### 1.1 あんしんフィルターの利用イメージ

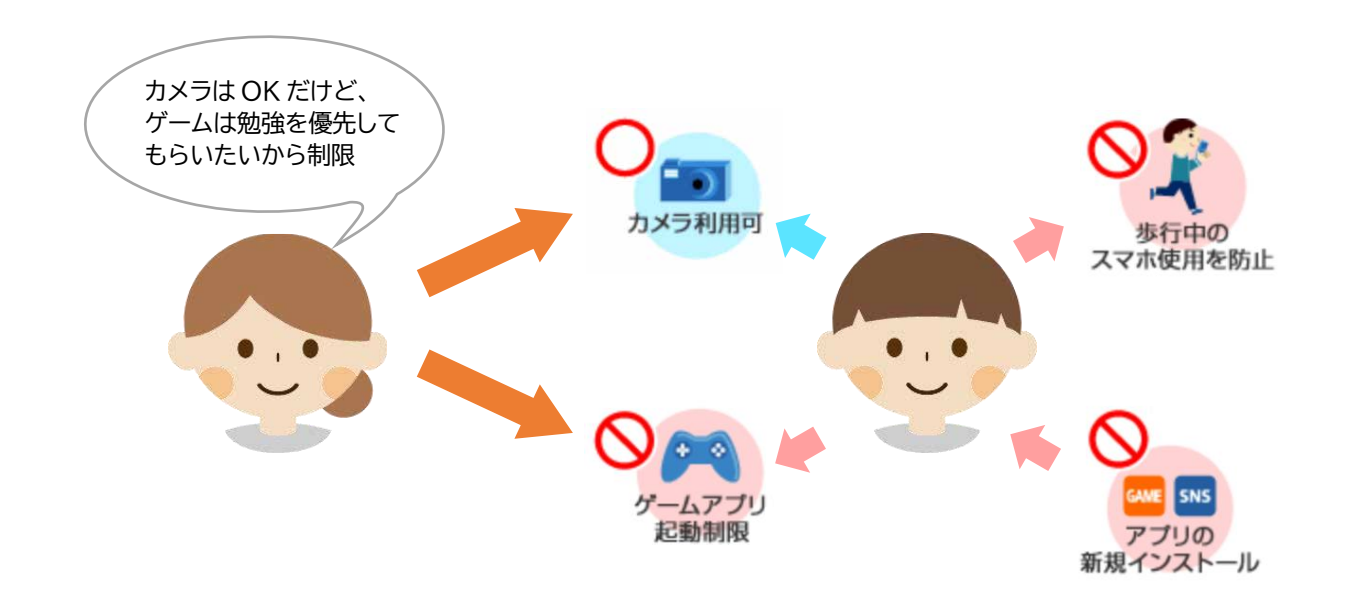

### 1.2 利用料金

#### 月額利用料は、無料です。

ただし、あんしんフィルターのダウンロード、およびアプリ評価情報の更新に伴うパケット通信料、保護者 ページで設定する際の通信料は有料です。

### 1.3 利用条件

Android 6.0 以上を搭載した 2015-2016 冬春モデル(H シリーズ)以降のバージョンが搭載された ドコモスマートフォン・タブレットでご利用になれます。一部非対応機種につきましては、対応機種一覧(<u>htt</u> <u>ps://www.docomo.ne.jp/service/anshin filter/compatible model/index.html</u>)をご参照 ください。

海外でもご利用いただけますが、サーバからアプリやサイトの評価情報をダウンロードするため通信料金 にご注意ください。

# 1.4 機能

| 機能           | 内容                                   |  |  |
|--------------|--------------------------------------|--|--|
| ブラウザ機能       | インターネットに接続して、ウェブサイトを表示できます。          |  |  |
| 時間帯制限        | 夜間や授業中などにウェブサイトの閲覧やアプリの利用を制限するこができま  |  |  |
|              | च <sub>°</sub>                       |  |  |
| アプリ制限        | お子さまにふさわしくないアプリの利用を制限できます。           |  |  |
| インストール制限     | お子さまがアプリインストールすることを制限できます。           |  |  |
| ウェブ制限        | お子さまにふさわしくないウェブサイトの閲覧を制限できます。        |  |  |
| 歩きスマホ防止      | スマートフォンを見ながら歩くと警告画面を表示します。           |  |  |
| 端末設定変更の制限    | お子さまがスマートフォンの初期化やあんしんフィルターの無効化を行えない  |  |  |
|              | ように、端末の設定変更を制限できます。                  |  |  |
| お知らせメール      | 一定期間あんしんフィルターのご利用がない場合(※1)、保護者さまへメール |  |  |
|              | でお知らせします。                            |  |  |
| 設定カスタマイズ(※2) | 保護者アカウントを登録すると、あんしんフィルターアプリや保護者ページか  |  |  |
|              | ら、お子さまがご利用のあんしんフィルターの設定をカスタマイズすることがで |  |  |
|              | きます。                                 |  |  |

※1 あんしんフィルターを初期化せずに、アンインストールや無効化した場合

※2 設定カスタマイズには、保護者アカウントの登録が必要です。

# 第2章 アプリを使う

# 2.1 あんしんフィルターをインストールする

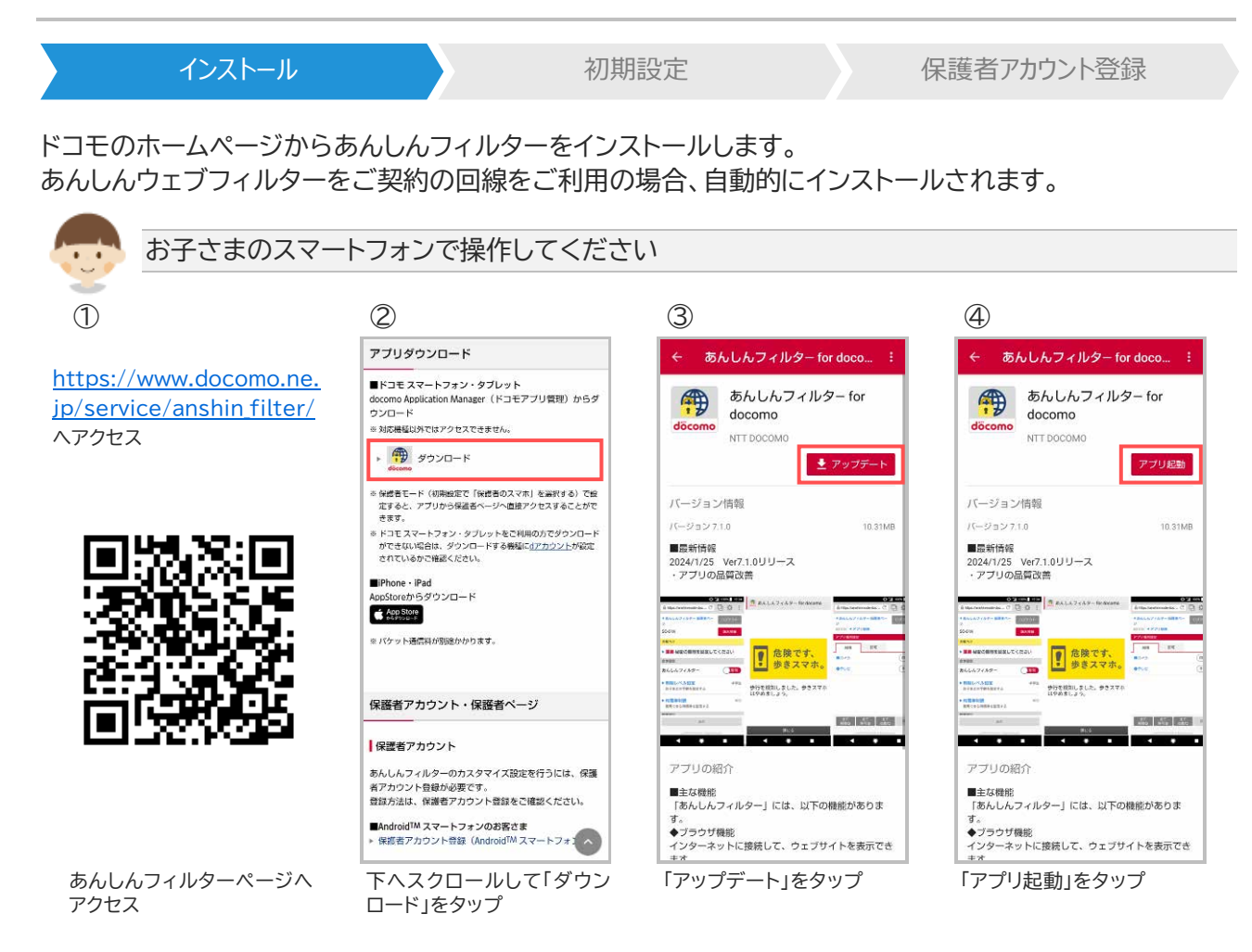

※あんしんフィルターの容量は約14M バイトです。

# 2.2 初期設定をする

インストール 初期設定 保護者アカウント登録

### 2.2.1 お子さまのスマートフォンで初期設定する

初期設定では、アプリケーション・プライバシーポリシーと利用規約等に同意の上、制限レベルの設定、アプリ制限の設定、デバイス管理者の設定等を行います。

なお、アプリ評価情報の更新を行うため、インターネット接続可能な環境で初期設定を行ってください。

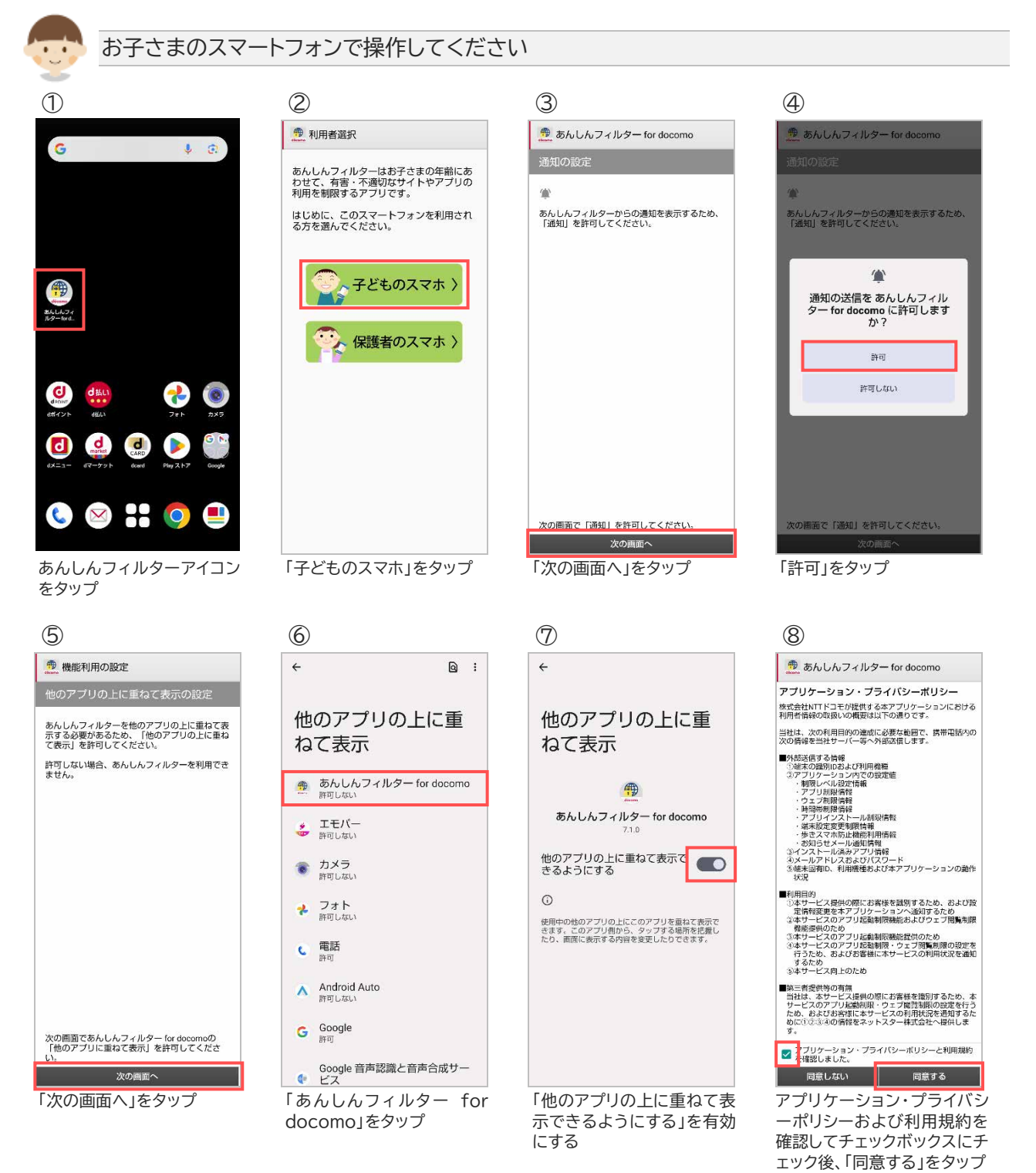

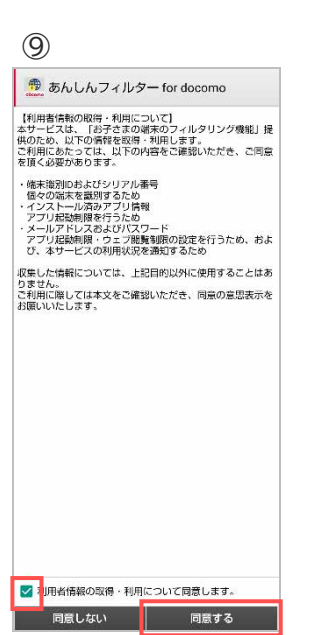

10

÷

デバイス管理アプリ

💮 あんしんフィルター for docomo

有効にすることで、あんしんフィルターの無効化/ア ンインストールを防止することができます。有効にす

この管理アプリを有効にすると、アプリ (あんしんフィルター for docomo)に次 の操作を許可することになります:

「このデバイス管理アプリを

有効にする」をタップ

このデバイス管理アブリを有効にする

キャンセル

の有効化

利用者情報の取得・利用に ついて確認してチェックボッ クスにチェック後、「同意す る」をタップ

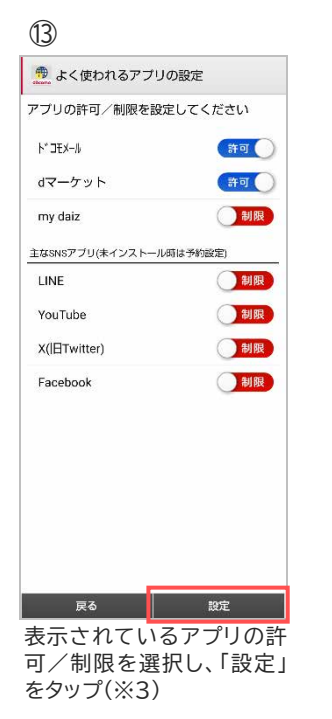

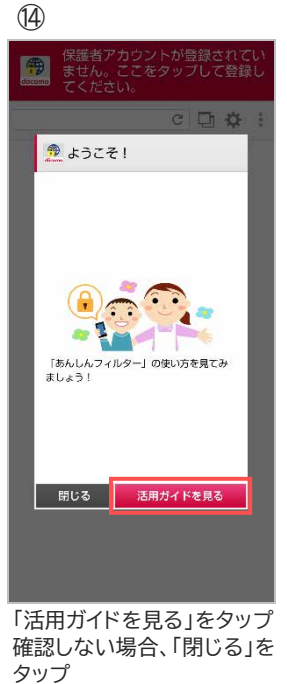

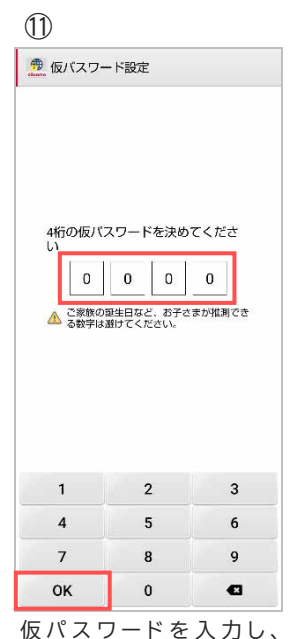

「OK」をタップ(※1) 「初期値:0000]

(15)

-

🗭 保護者の方へ

保護者アカウントが登録されてい

ません。今すぐ登録をタップし て、登録してください。

今すぐ登録する

□ 次回から表示しない

後で登録する

「今すぐ登録する」をタップ

し、2.3 保護者アカウント

すぐに登録しない場合、「後 で登録する」をタップ

<u>を登録する</u>へ

12

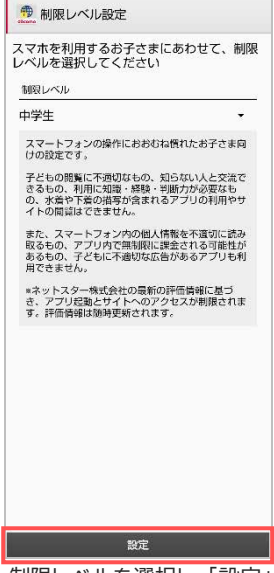

制限レベルを選択し、「設定」 をタップ(※2) 「初期値:中学生]

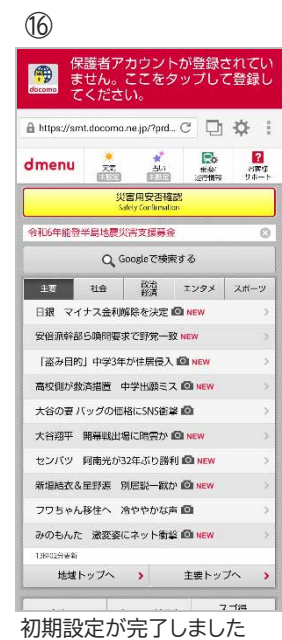

(※4)

#### 初期値は「0000」です。 <u>×1</u>

変更する場合、「0000」を消してから4桁のパスワード(数字)を入力してください。

#### ※2 初期値は「中学生」です。

また、制限レベルの選択基準は以下のとおりです。

| 小学生    | スマートフォンを初めて使うお子さまや操作に少し慣れたお子さま向け |
|--------|----------------------------------|
| 中学生    | スマートフォンの操作におおむね慣れたお子さま向け         |
| 高校生    | スマートフォン利用のルール・マナー、危険性を理解したお子さま向け |
| 高校生プラス | SNS 利用のルールやマナー、危険性を理解したお子さま向け    |
|        |                                  |

※3 主な SNS アプリに表示されているがまだインストールしていないアプリは、インストール後に設定し た内容が反映されます。

### ※4 設定項目の初期値

| No | 設定項目          | 初期値             |
|----|---------------|-----------------|
| 1  | あんしんフィルター全体設定 | ○(有効)           |
| 2  | 制限レベル         | 初期設定時に設定した制限レベル |
| 3  | 時間帯制限         | -(無効)           |
| 4  | アプリ制限         | ○(有効)           |
| 5  | アプリインストール制限   | -(無効)           |
| 6  | ウェブ制限         | ○(有効)           |
| 7  | 歩きスマホ防止       | -(無効)           |
| 8  | 端末設定変更の制限     | ○(有効)           |
| 9  | お知らせメール       | -(無効)           |

### 2.2.2 保護者さまのスマートフォンで初期設定する

あんしんフィルターアプリから保護者ページにアクセスできるようになります。 あらかじめ、2.1 アプリをインストールするの手順であんしんフィルターアプリをインストールしてくださ L١°

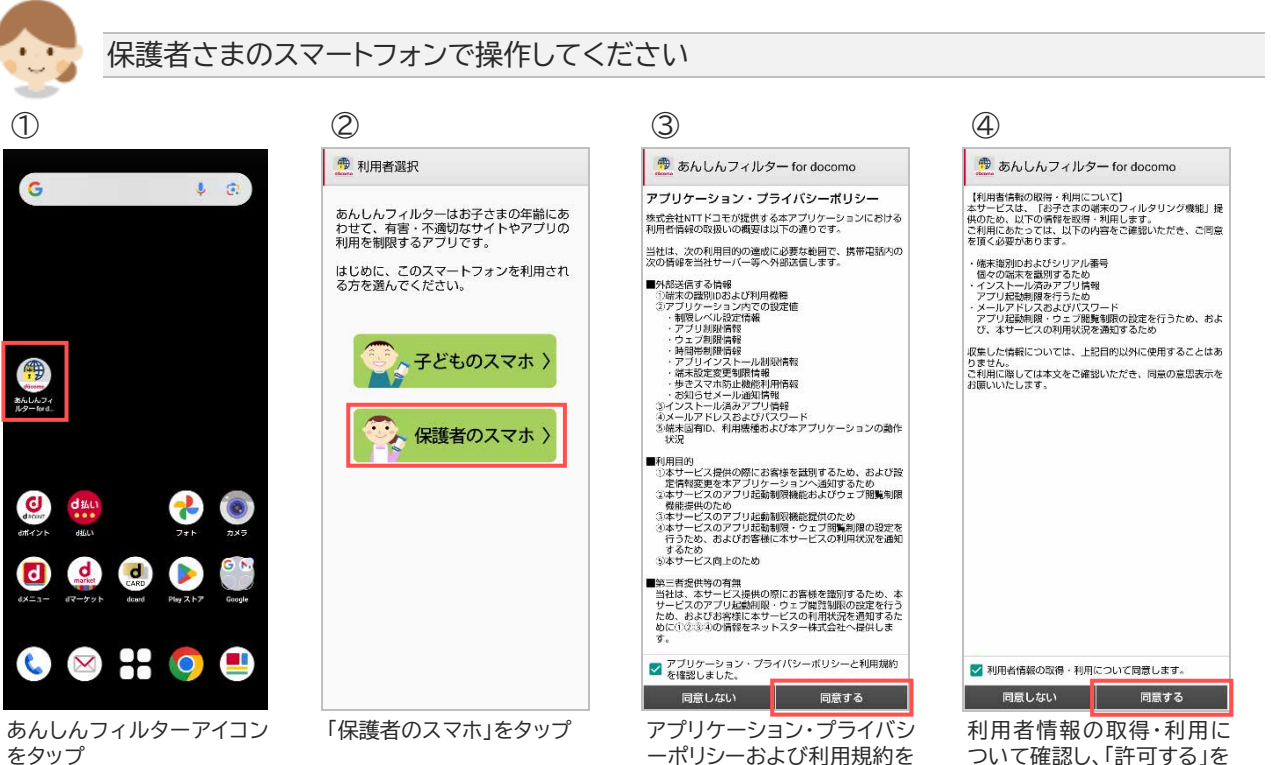

ーポリシーおよび利用規約を 確認し、「同意する」をタップ

ついて確認し、「許可する」を タップ

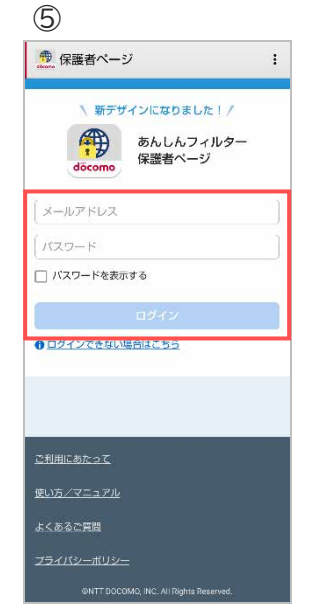

🥶 保護者ページ : あんしんフィルタ 保護者ページ SO-53D · 端末切替 端末情報と設定 高校生プラス/有効 > お知らせ アプリの更新 (Android) > 💛 時間帯制限 有効> ●● アプリ制限 有効 > ⇒ インストール制限 無効> (計) ウェブ制限 常に有効> 🔊 歩きスマホ防止 利用不可> 端末設定変更の制限 有効 > 各種設定

6

設定画面が表示されます

すべてON >

お知らせメール

保護者アカウントに登録した メールアドレス・パスワード を入力し、ログイン

10

# 2.3 保護者アカウントを登録する

```
インストール
```

初期設定

保護者アカウント登録

L١

保護者アカウントを登録すると、パソコンや保護者さまのスマートフォンからも設定カスタマイズすることができるようになります。お子さまのご利用状況に合わせて設定カスタマイズしてください。

| 🤠 お子さまのスマー                                    | -トフォンで操作してくださ                                                                                                    | -U1                                                                                             |                                                                                                    |
|-----------------------------------------------|----------------------------------------------------------------------------------------------------|-------------------------------------------------------------------------------------------------|----------------------------------------------------------------------------------------------------|
| 1                                             | 2                                                                                                    | 3                                                                                               | 4                                                                                                    |
| 保護者アカウントが登録されてい                               | 🁮 あんしんフィルター for docomo                                                                                             | 👼 保護者アカウント登録                                                                                    | 豊 保護者アカウント登録                                                                                                    |
| Construction <ul> <li></li></ul>              | 保護者向け設定を開きます<br>です。<br>4時の応バスワードを入力してください。<br>ここにバスワードを入力してください。<br>ここにバスワードを入力してください。<br>・キャンセルする場合、端末のホーム画面に戻ってく | 保護者の方のメールアドレスを保護者アカ<br>ウントとして登録します。アカウントを作<br>成すると、保護者の方のスマートフォンや<br>パソコンからも認定を変更することができ<br>ます。 | 「info@anshinmede-docomo jp」から<br>「xxxxxxxx@xxxxxx」へ保護者アカウン<br>ト作成URLを送付しました。24時間以内(3<br>月19日19:07まで)にスール記載のURLへ<br>アクセスしてください。<br>*メールが驚かない場合は、<br>「info@anshinmede-docomo jp」からのメールを受信で<br>きるように、運感メール対策通知などを確認のし、内感、<br>確重者アカウントの重要を行ってください。 |
| ばまックトントが登録されていません。ここをタップして登録してください。」を     タップ | <sub>ださい</sub><br>のK<br>仮パスワードを入力し、<br>「OK」をタップ(※1)                                                                | <sup>設定</sup><br>保護者さまのメールアドレス<br>を入力して「設定」をタップ<br>(※2)                                         | ML&<br>「閉じる」をタップ<br>※お子さまの端末での操作<br>はここまでです<br>保護者さまは、次ページ⑤<br>以降の操作を行ってくざさ                                                                                                    |

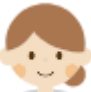

### 保護者さまのスマートフォンまたはパソコンで操作してください

| 5                                                                       | ⑥ 1 台目を登録する場合                                 | 2 台目以降を登録する場合                                | $\bigcirc$                                  |
|-------------------------------------------------------------------------|-----------------------------------------------|----------------------------------------------|---------------------------------------------|
| 件名:【あんしんフィルター】保護者アカウント登録<br>確認のお知らせ                                     | あんしんフィルター<br>保護者ページ                           | あんしんフィルター<br>保護者ページ                          | あんしんフィルター<br>保護者ページ                         |
| 本文:                                                                     | 保護者アカウント登録                                    | 端末追加登録                                       | 秘密の質問設定                                     |
| ウントを作成する保護者の方へ配信しております。                                                 | セキュリティ強化のため、パスワードを設定して<br>ださい。                | xxxxxxxxxx@xx.xx様      mulle世界でもついたは発想されています | メールアドレスとバスワードを忘れたときのため<br>に、秘密の質問を設定してください。 |
| 以下のURLにアクセスし、お手続きを完了してく<br>ださい。                                         | メールアドレス                                       | 2台目以降の端末として追加登録します。パスワード<br>を入力してください。       | 8 お子さまが答えを知らない質問を設定してください。                  |
| 【保護者アカウント作成URL】                                                         | xxxxxxxxxx@xx.xx                              | We also use of 100 miles                     |                                             |
| docomo.jp/web/rescue/registDevice.p                                     | 現在のパスワード(4桁の仮パスワード)                           | 50-53D                                       | 秘密の質問                                       |
| hp?id=lwf2UqmbgF0AiGcopAEAJUKN<br>G8y25s3dPR6EdpCwWT4                   | 3 <b></b> )                                   |                                              | 自分で質問を設定する >                                |
| 【URLの有効期限】                                                              | 新しいパスワード(8-12文字の半角英数字)                        |                                              | 好きな世界遺産は?                                   |
| 2024/03/2013:28                                                         | ·                                             | □ パスワードを表示する                                 | 秘密の質問の答え(20文字以内)                            |
| ※設定方法の詳細は、ドコモのホームページをご<br>確認ください                                        |                                               | 耀末を追加する                                      | モンサンミッシェル                                   |
| https://www.docomo.ne.jp/service/ans<br>hin filter/usage/index.html#p03 | 」 パスワードを表示する<br>パスワードを設定する                    |                                              | 秘密の質問と答えを設定する                               |
| ※URLをクリックするとパケット通信料がかかり<br>ます。                                          |                                               |                                              |                                             |
| 【お問い合わせ先】                                                               | 不正ログイン防止のご注意事項                                |                                              |                                             |
| やコモのんじんボットライン 0120-053-320<br>受付時間:午前9時~午後8時(年中無休)                      | <ul> <li>他サービスとは異なるパスワードを設定してください。</li> </ul> | 2                                            |                                             |
| ※一部のIP電話からは接続できない場合かあり<br>ます。                                           |                                               |                                              |                                             |
|                                                                         |                                               | ONTE DOCOMO, INC. All Rights Reserved        | ONITI DOCOMO, INC. All Rights Reserved.     |
| 保護者さま宛てに届くメー                                                            | 4 桁の仮パスワードと、新                                 | 新し 2 台目以降の場合、登録済                             | 秘密の質問を選択し、質問                                |
| ルに記載された保護者アカ                                                            | いパスワードを入力し                                    | て、みのパスワードを入力して、                              | の答えを入力後、「秘密の質                               |
| ウント作成 URL ヘアクセス                                                         | 「パスワードを設定する                                   | 」を「端末を追加する」をタップ                              | 問と答えを設定する」をタッ                               |
|                                                                         | ダツノ(※1、3)                                     |                                              | )                                           |
| $\bigcirc$                                                              |                                               |                                              |                                             |
|                                                                         | 9                                             | _                                            |                                             |
| めんしんフィルター<br>保護者ページ                                                     | めんしん フィルター<br>保護者ページ                          | (40                                          |                                             |
| 保護者アカウント登録                                                              | 🌕 SO-53D 😐 अंद्र र                            | 0 <del>1</del>                               |                                             |
| xxxxxxxxxxxxx2xxx2<br>登録が完了しました。保護者ページをご利用いただ<br>(ナキオ                   | 端末情報と設定 高校生プラス/有                              | 効 >                                          |                                             |
|                                                                         | 10/17 C 14                                    |                                              |                                             |
| 4桁数子の数パスワードは無効になりました。設定した新しいパスワードを使用してください。                             | 5000                                          |                                              |                                             |
|                                                                         | アプリの更新 (Android)                              | >                                            |                                             |
| 管理対象となった端末                                                              |                                               | 336 N                                        |                                             |
| · \$0-53D                                                               |                                               | 50.7                                         |                                             |
| 保護者ページを開く                                                               | 00 アプリ制限 有                                    | 3边 >                                         |                                             |
| 7                                                                       | ゴンストール制限 無                                    | 效 >                                          |                                             |
|                                                                         | <ul> <li>ウェブ制限</li> <li>常に有</li> </ul>        | 効 >                                          |                                             |
|                                                                         | 🥙 歩きスマホ防止 無                                   | 265 >                                        |                                             |
|                                                                         | 端末設定変更の制限 有法                                  | 効 >                                          |                                             |
|                                                                         | 各種設定                                          |                                              |                                             |
| INITE DOCOMO, INC. All Brittle Branned                                  | お知らせメール すべての                                  | N >                                          |                                             |
|                                                                         |                                               |                                              |                                             |

「保護者ページを開く」をタ ップ

※1 初期設定④で設定した数字 4 桁の仮パスワードを入力してください。

設定画面が表示されます

※2カメラ機能の許可を促す画面が表示される場合があります。その場合は画面の指示に従い許可してください。

※3 保護者アカウントの登録後、初期設定時に登録した4桁の仮パスワードは使用できません。

# 第3章 設定を変更する

# 3.1 保護者ページにログインする

### 3.1.1 ブラウザでログインする

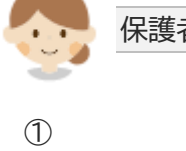

保護者さまのスマートフォンまたはパソコンで操作してください

| 1                                                     | 2                                                        | 3                                                          |
|-------------------------------------------------------|----------------------------------------------------------|------------------------------------------------------------|
| <u>https://anshinmode-doc</u><br><u>omo.jp/</u> ヘアクセス | く 新デザインになりました! /<br>・・・・・・・・・・・・・・・・・・・・・・・・・・・・・・・・・・・・ | あんしんフィルター<br>保護者ページ         ログアクト                          |
|                                                       | 200000000000000000000000000000000000000                  | 端末情報と設定 高校生プラス/行効 ><br>お知らせ                                |
|                                                       | □ バスワードを表示する                                             | アプリの更新(Android) >                                          |
|                                                       | ログイン<br>① 日グインできない場合はよらら                                 | 時間帯制限         無効 >           この         アプリ制限         有効 > |
| 10.223463                                             |                                                          | → インストール制限 無効 > → ウェブ制限 単に石印 >                             |
|                                                       | ご利用にあたって                                                 | 歩きスマホ防止         無効 >                                       |
| 回来记忆                                                  | <u>使い方/マニュアル</u><br>よくあるご賞問                              | ◎ 端末設定変更の制限 有効 >                                           |
|                                                       | プライバシーポリシー<br>SNTT DOCOMD, NC. All Rights Reserved.      | 各種設定<br>お知らせメール すべてON >                                    |
| 保護者ページへアクセス                                           | メールアドレスとパスワード<br>を入力し、「ログイン」をタップ                         | 設定画面が表示されます                                                |

※1 保護者ページの推奨ブラウザは、以下のとおりです。

| Android™ | Google Chrome™、標準搭載のブラウザ、あんしんフィルター for docomo |
|----------|-----------------------------------------------|
| iOS      | Safari、あんしんフィルター for docomo                   |
| Windows® | Microsoft Edge™、Google Chrome™                |
| Мас      | Safari                                        |

最新バージョンを使用してください。

※2 お子さまのあんしんフィルターアプリからログインする場合の手順は以下のとおりです。 あんしんフィルター画面の右上の歯車マークをタップ ⇒「保護者ページ」をタップ ⇒ パスワードを 入力 3.1.2 保護者さまのスマートフォンにインストールしたあんしんフィルターでログインする

|             | 保護者さまのスマートフォンで操作してください                               |
|-------------|------------------------------------------------------|
| 保護者         | さまのスマートフォンであんしんフィルターアイコン                             |
| ※初回<br>ンできる | はメールアドレスとパスワードでログインしますが、2回目以降は、パスワードの入力のみでログイ<br>ます。 |

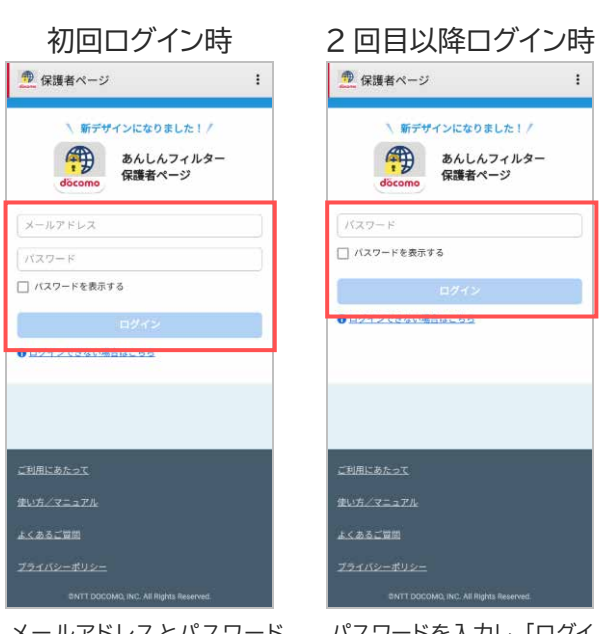

メールアドレスとパスワード を入力し、「ログイン」をタップ

パスワードを入力し、「ログイ ン」をタップ

#### 注意事項

初回ログイン時にメールアドレスを記憶します。他の保護者アカウントでご利用いただく場合は、7.1.2保 <u>護者さまのあんしんフィルターを初期化</u>を参照して、アプリを再設定してください。

# 3.2 保護者ページで設定できること

| あんしんフィルター<br>保護者ページ  | ログアウト            |                                                                              |
|----------------------|------------------|------------------------------------------------------------------------------|
| 50-53D so-53D        | 🥹 端末切替           | 他の端末に切り替える<br><u>3.3 端末切替</u>                                                |
| 端末情報と設定              | 高校生プラス/有効 >      | 制限レベルや端末名を設定する                                                               |
| お知らせ                 |                  |                                                                              |
| アプリの更新(Android)      | >                |                                                                              |
| 💮 時間帯制限              | 無効 >             | アプリやウェブサイトを使える時間を設定する                                                        |
| ○○<br>○○ アプリ制限       | 有効 >一            | お子さまが使うアプリを設定する                                                              |
| ⇒ インストール制限           | 無効 >一            | アプリのインストールを制限する<br><mark> 3.7 インストール制限</mark>                                |
| (計) ウェブ制限            | 常に有効>一           | お子さまから許可申請されたウェブサイトを許可する<br>♪ <u>3.8 ウェブ制限</u>                               |
| 🚵 歩きスマホ防止            | 無効 ≯一            | 歩きスマホした際に警告画面を表示するように設定する                                                    |
| 💭 端末設定変更の制限          | 有効 >             | ──── 端末の設定を変更できないように制限する                                                     |
| 各種設定<br>お知らせメール      | すべてON >-         | しばらくお子さまがあんしんフィルターを使用していない吗<br>───── 保護者さまへメールで通知する<br><u>♪ 3.11 お知らせメール</u> |
| 保護者アカウント設定           | >                | メールアドレス・パスワードの変更や設定情報のコピーを行う。 第4章保護者アカウント設定                                  |
| <u>ご利用にあたって</u>      |                  |                                                                              |
| <u>使い方/マニュアル</u>     |                  |                                                                              |
|                      |                  |                                                                              |
|                      |                  |                                                                              |
| ©NTT DOCOMO, INC. AI | Rights Reserved. |                                                                              |

# 3.3 端末切替

他の端末の設定情報を表示するには、端末切替で表示したい端末を選択してください。

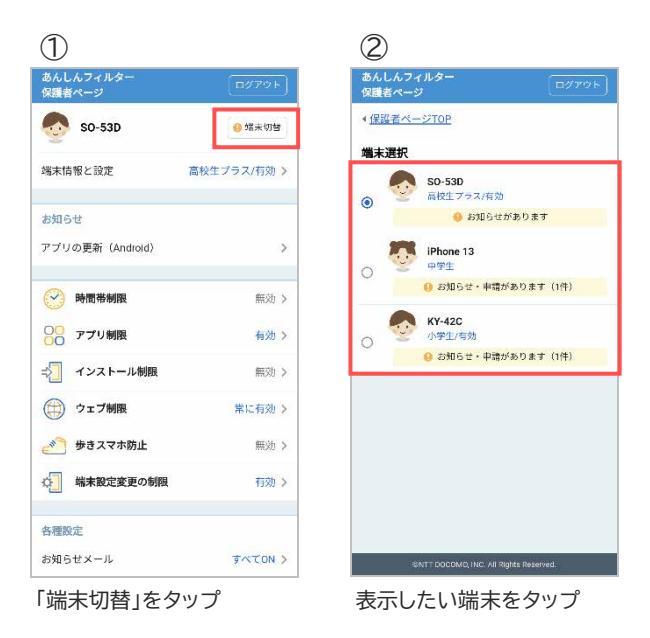

### 3.4 端末情報と設定

### 3.4.1 あんしんフィルターを有効にする

あんしんフィルターの有効/無効を設定します。 ※あんしんフィルターは初期状態で有効になっています。 無効にするとお子さまの端末がフィルタリングされなくなりますのでご注意ください。

| 1                                              | 2                                                 | 3                   | 4                             |
|------------------------------------------------|---------------------------------------------------|---------------------|-------------------------------|
| あんしんフィルター<br>保護者ページ                            | あんしんフィルター<br>保護者ページ                               | あんしんフィルター<br>保護者ページ | あんしんフィルター<br>保護者ページ           |
| SO-53D 9 增末切替                                  | < 保護者ページTOP                                       | < <u>保護者ページTOP</u>  | <<br>保護者ページTOP                |
| 端末情報と設定 高校生プラス/無効 >                            | お子さまの端末設定                                         | お子さまの端末設定           | お子さまの端末設定                     |
| お知らせ                                           | あんしんフィルター 無効 >                                    | あんしんフィルター 有効 >      | あんしんフィルター 有効 >                |
| アプリの更新(Android) )                              | 制限レベル<br>アブリとウェブの制限レベルを選択します。                     | のんしんノイルダー<br>新聞     | 制限レベル<br>アプリとウェブの制限レベルを選択します。 |
| 時間帯制限 紙効 >                                     |                                                   |                     | の初度レベルについて                    |
| <ul> <li>○○ アプリ制限</li> <li>○○ アプリ制限</li> </ul> |                                                   |                     | ○ 小学生                         |
| ⇒ インストール制限 回効 >                                |                                                   |                     |                               |
| () ウェブ制限 常に有効 >                                |                                                   | キャンセル               | ○ 高校生                         |
| 参 歩きスマホ防止 無効 (                                 | <ul> <li>         ・         ・         ・</li></ul> | · mut///            | <ul> <li>高校生プラス</li> </ul>    |
| 6 端末設定変更の制限 有効 )                               | <u>端</u> 来名とアイコン<br>端末名                           | 端末名とアイコン<br>端末名     | <u>端</u> 末名とアイコン<br>端末名       |
| 各種設定                                           | S0-53D                                            | SO-53D              | SO-53D 🧨                      |
| お知らせメール すべてON )                                | アイコン                                              | 7432                | アイコン                          |
| 「端末情報と設定」をタップ                                  | 「あんしんフィルター」をタッ<br>プ                               | 「有効」をタップ            | あんしんフィルターが有効に<br>なりました        |

### 3.4.2 制限レベルを設定する

スマートフォンを利用するお子さまの学齢(小学生/中学生/高校生/高校生プラス)を設定します。

| 小学生    | スマートフォンを初めて使うお子さまや操作に少し慣れたお子さま向け |
|--------|----------------------------------|
| 中学生    | スマートフォンの操作におおむね慣れたお子さま向け         |
| 高校生    | スマートフォン利用のルール・マナー、危険性を理解したお子さま向け |
| 高校生プラス | SNS 利用のルールやマナー、危険性を理解したお子さま向け    |

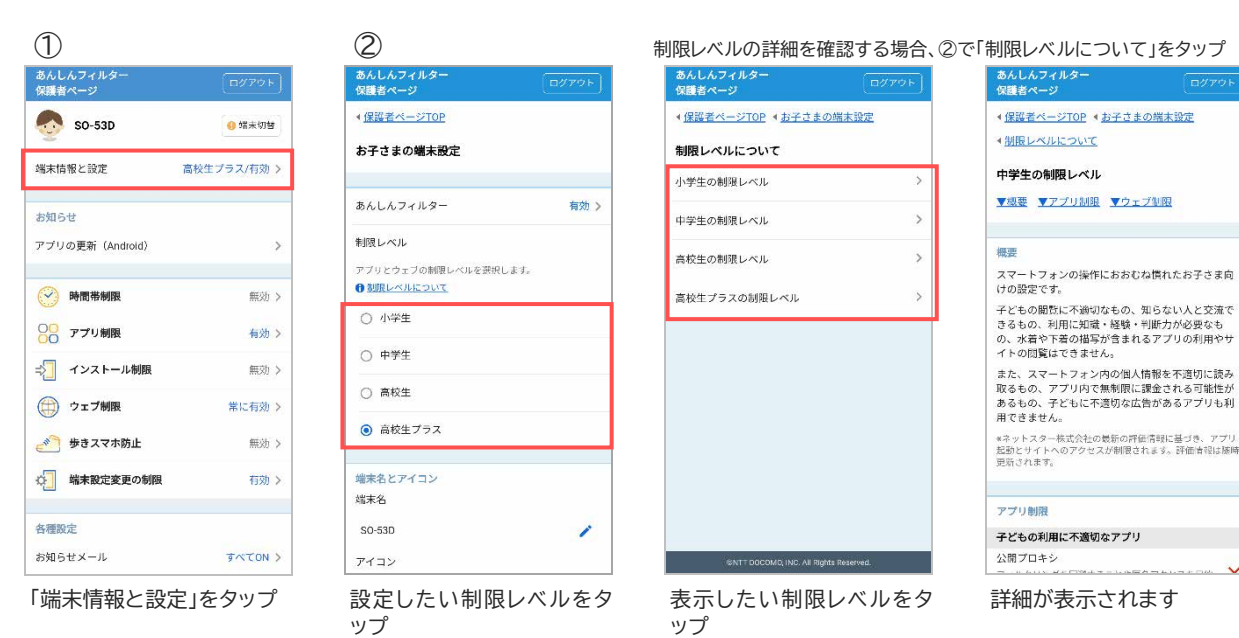

複数の端末を管理されている場合、端末名と顔アイコンを設定することで区別しやすくなります。

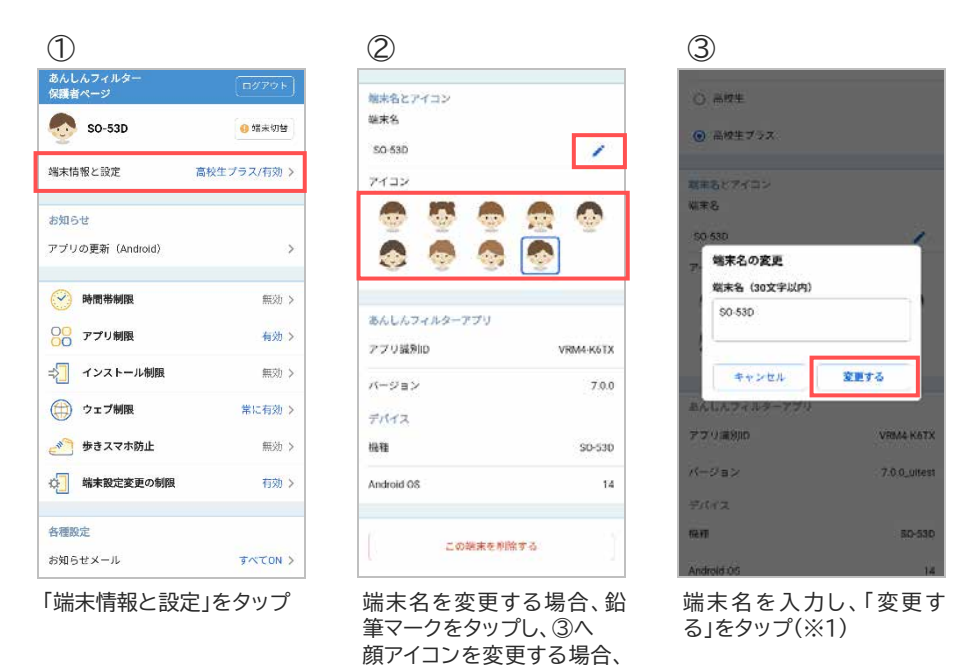

### 3.4.4 あんしんフィルターアプリの情報を確認する

あんしんフィルターの識別 ID やお子さまの端末の情報を見ることができます。

設定したいイラストをタップ

| あんしんフィルター<br>保護者ページ | <b>ログアウト</b> | 端末名とアイコン                |           |
|---------------------|--------------|-------------------------|-----------|
| 50-53D              | 🤨 端末切替       | 雄末名                     | 70        |
| 端末情報と設定高            | 校生プラス/有効 >   | 50-530<br>アイコン          | 1         |
| お知らせ                |              | 0 0 0                   |           |
| アプリの更新(Android)     | >            | la 💿 🧟                  |           |
| 🔗 時間帯制限             | 無効>          |                         |           |
| ○○ アプリ制限            | 有効>          | あんしんフィルターアプリ<br>アプリ編列ID | VRM4-K6T2 |
| インストール制限            | 無効 >         | バージョン                   | 7.0.0     |
| 💮 ウェブ制限             | 常に有効>        | デバイス                    |           |
| 👏 歩きスマホ防止           | 無効 >         | 杨雅                      | \$0-530   |
| 端末設定変更の制限           | 有効 >         | Android OS              | 14        |
| 各種設定                |              |                         | like of a |
| お知らせメール             | TACON >      | 二切提末在                   | 2016 9 52 |

※1 端末名に丸数字(①②等)やローマ数字(ⅠⅡ等)の特殊文字を登録した場合、画面上では正しく表示されますが保護者さまへ送信されるお知らせメールが文字化けしますので、使用しないでください。

お子さまの端末であんしんフィルターが不要になった場合、保護者ページから削除(あんしんフィルターの初期化)することができます。

削除するとお子さまの端末のフィルタリングが効かなくなりますのでご注意ください。

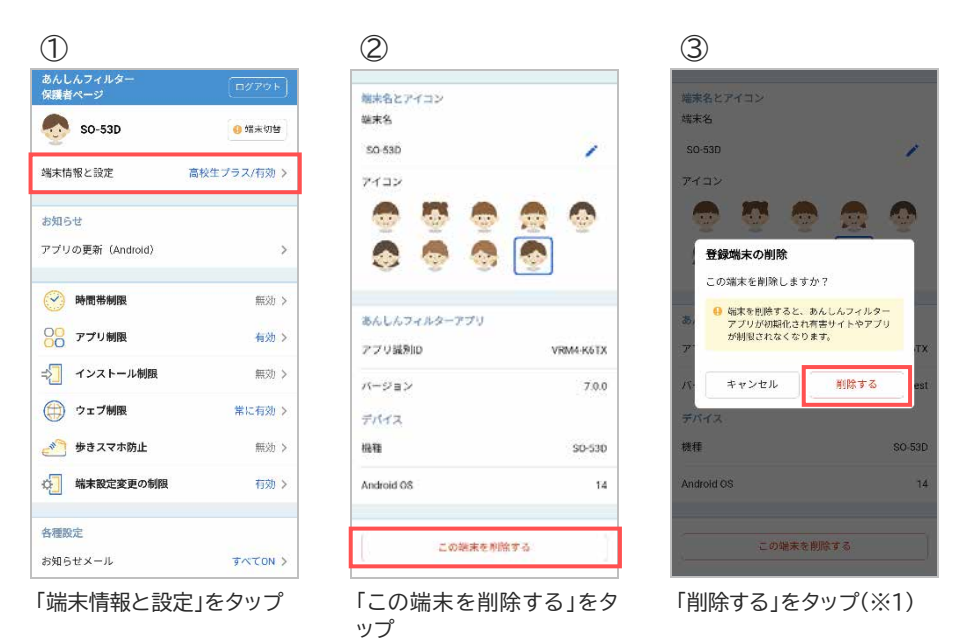

※1 削除後に管理する端末が1台もない場合、翌日に保護者アカウントが削除されます。 再度あんしんフィルターをご利用いただくには、保護者アカウントの登録が必要となります。

## 3.5 時間帯制限

夜間や授業中などのアプリやウェブ利用を制限し、スマートフォンの使いすぎを防ぐことができます。 次ページ以降の手順を確認して設定してください。

### 

#### 

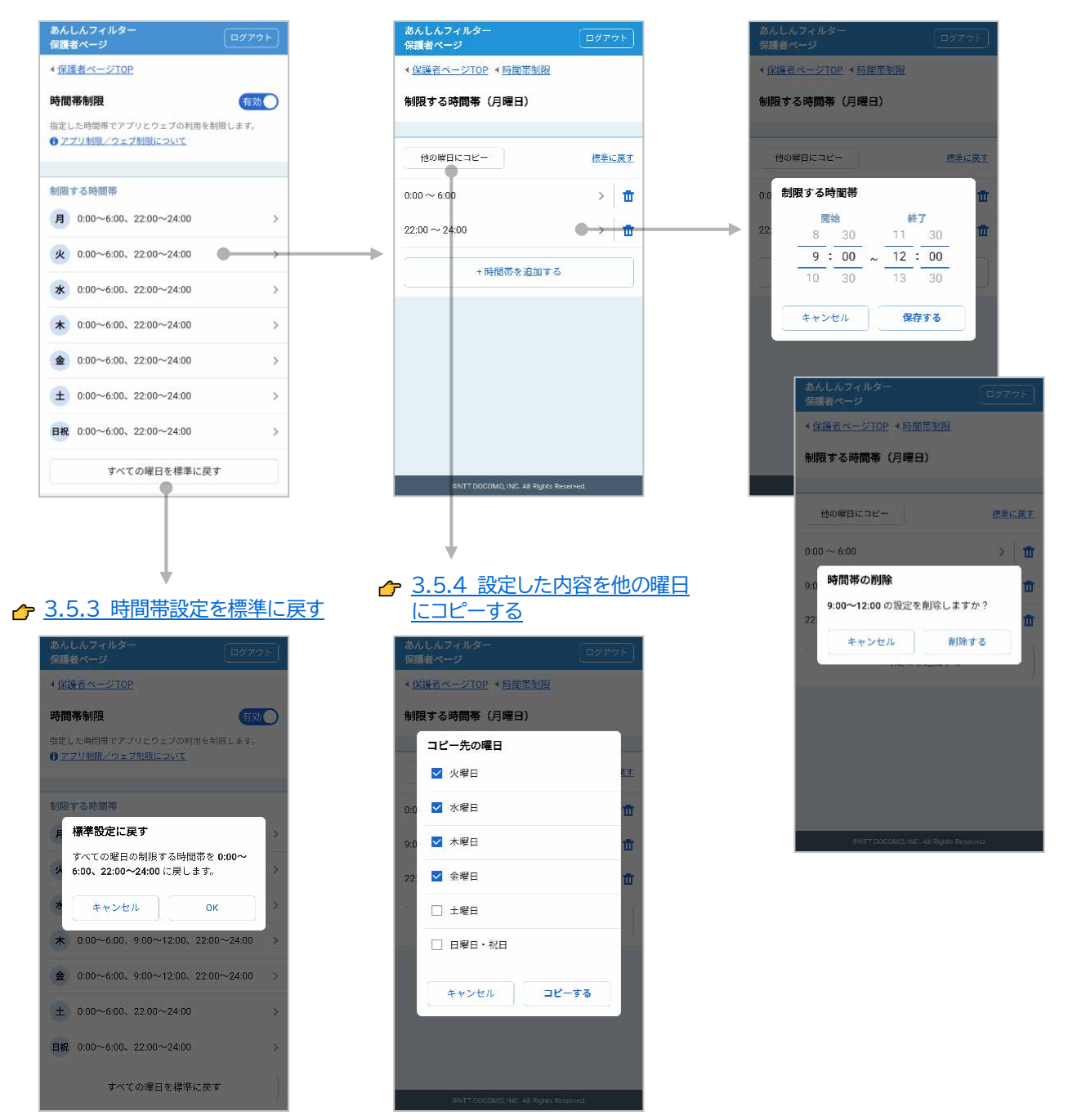

### 3.5.1 時間帯制限を有効にする

お子さまがスマートフォンを利用できる時間帯を制限します。 ※時間帯制限は初期状態で無効になっています。

| あんしんフィルダー<br>保護者ページ | ログアウト      | あんしんフィルター<br>保護者ページ                        | [<br>ログアウト] | あんしんフィルター<br>保護者ページ                          | アウト         |
|---------------------|------------|--------------------------------------------|-------------|----------------------------------------------|-------------|
| 50-53D              | () 端末切替    |                                            |             | <ul> <li>&lt; 保護者ページTOP</li> </ul>           |             |
| 35                  |            | 時間帯制限                                      |             | 時間帯制限                                        | 有劝(         |
| ※末情報と設定 高           | 校生プラス/有効 > | 指定した時間帯でアプリとウェブの利用を制限<br>● アプリ制限/ウェブ制版について | きします。       | 指定した時間帯でアプリとウェブの利用を制限しま<br>● アプリ制限/ウェブ制限について | <b>\$</b> . |
| 5知らせ                |            |                                            |             |                                              |             |
| ?プリの更新(Android)     | >          | 制限する時間報                                    |             | 制限する時間帯                                      |             |
|                     | -          | 月 0:00~6:00、22:00~24:00                    | 5           | 月 0:00~6:00、22:00~24:00                      |             |
| >> 時間帯制限            | 無効 >       | 火 0:00~6:00、22:00~24:00                    |             | 火 0:00~6:00、22:00~24:00                      |             |
| ●● アプリ制限            | 有効 >       | <b>*</b> 0:00~6:00, 22:00~24:00            | 5           | <b>*</b> 0.00~6:00, 22:00~24:00              |             |
| インストール制限            | 無効 >       |                                            |             |                                              |             |
| ウェブ制限               | 常に有効>      | 木 0:00~6:00、22:00~24:00                    | 2           | <b>*</b> 0:00~6:00, 22:00~24:00              |             |
| 参 歩きスマホ防止           | 無効 >       | <b>金</b> 0:00~6:00、22:00~24:00             | 2           | € 0:00~6:00、22:00~24:00                      |             |
| 端末設定変更の制限           | 有効>        | ± 0:00~6:00, 22:00~24:00                   | 5×1         | ± 0:00~6:00、22:00~24:00                      |             |
| ·                   |            | 日祝 0:00~6:00、22:00~24:00                   | 5           | 日祝 0:00~6:00、22:00~24:00                     |             |
| 時種設定                |            |                                            |             | ナックの回りた特徴に声ナ                                 |             |
| 5知らせメール             | すべてON >    | タバモの地口で標準に戻す                               |             | 9八ての唯日を標準に戻う                                 |             |

## 3.5.2 制限する時間を設定する

曜日ごとに30分単位で制限する時間を設定できます。

#### ■制限する時間を追加する場合

| 1                   |        | $\bigcirc$                                                   | 3                                     | 4                                   |
|---------------------|--------|--------------------------------------------------------------|---------------------------------------|-------------------------------------|
| あんしんフィルター<br>保護者ページ | コグアウト  | あんしんフィルター<br>保護者ページ                                          | あんしんフィルター<br>保護者ページ                   | あんしんフィルター<br>保護者ページ                 |
| 🧑 SO-53D 🧕          | 靖末切桥   | <<br>保護者ページTOP                                               | < <u>保護者ページTOP</u> < <u>時間帯制限</u>     | < <u>保護者ページTOP</u> < <u>時間常制限</u>   |
| 端末情報と設定 高校生プラ       | ス/有効 > | 時間帯制限 (有効)<br>指定した時間帯でアプリとウェブの利用を制限します。<br>① アプリ規則/ウェブ制限について | 制限する時間帯(月曜日)                          | 制限する時間帯(月曜日)                        |
| お知らせ                |        |                                                              | 他の曜日にコピー 標準に戻す                        | 他の解目にコピー 歴年に戻す                      |
| アブリの更新(Android)     | >      | 制限する時間帯                                                      | 0:00 ~ 6:00 > 💼                       | 0.0 制限する時間帯 💼                       |
| → 時間帯制限             | 有効 >   | ■ 0:00~6:00、22:00~24:00 >                                    | 22:00 ~ 24:00 > 📅                     | <b>開始 終了</b><br>22 8 30 11 30 面     |
| 〇〇<br>〇〇 アプリ制限      | 有効 >   | 火 0:00~6:00、22:00~24:00 >                                    | +時間帯を追加する                             | 9:00 ~ 12:00<br>10 30 13 30         |
| ⇒ インストール制限          | 無効 >   | ★ 0:00~6:00、22:00~24:00 >                                    |                                       |                                     |
| () ウェブ制限 常          | 常に有効 > | ★ 0:00~6:00、22:00~24:00 >                                    |                                       | ++2201 <b>(#79.6</b>                |
| 参 歩きスマホ防止           | 無効 >   | ★ 0:00~6:00、22:00~24:00 >                                    |                                       |                                     |
| ※ 端末設定変更の制限         | 有効 >   | ± 0:00~6:00、22:00~24:00 >                                    |                                       |                                     |
|                     |        | 日祝 0:00~6:00、22:00~24:00 >                                   |                                       |                                     |
| 各種設定<br>お知らせメール す   | TON >  | すべての曜日を標準に戻す                                                 | WATT DOCOMO; NAC, AL Rights Reserved. | RNT DOCOMO, UNC All Rights Reserved |
| 「時間帯制限」をタップ         |        | 設定したい曜日をタップ                                                  | 「+時間帯を追加する」をタ<br>ップ                   | 制限したい時刻を入力し、<br>「保存する」をタップ          |

| 1                       | 2                                                          | 3                                     | 4                                 |
|-------------------------|------------------------------------------------------------|---------------------------------------|-----------------------------------|
| あんしんフィルター<br>保護者ページ     | あんしんフィルター<br>保護者ページ                                        | あんしんフィルター<br>保護者ページ                   | あんしんフィルダー<br>保護者ページ               |
| SO-53D 0 增末切替           | <<br>≮ <u>保護者ページTOP</u>                                    | ▲保護者ページTOP < 時間帯制度                    | ・保護者ページTOP ・回開常制限                 |
| 端末情報と設定 高校生プラス/有効 >     | 時間帯制限 有効<br>指定した時間帯でアプリとウェブの利用を制限します。<br>● アプリ制限ノウェブ制限について | 制限する時間帯(月曜日)                          | 制限する時間帯(月曜日)                      |
| お知らせ                    | · ·                                                        | 他の解日にコピー 標準に戻す                        | 他の解日にコピー 歴史に戻す                    |
| アプリの更新(Android) >       | 制限する時間帯                                                    | 0:00~6:00 > 📅                         | 0.0 制限する時間帯 面                     |
| 時間帯制限 有効 >              | ▶ 0:00~6:00、22:00~24:00 >                                  | 22:00 ~ 24:00 > 1                     | 開始 終了<br>22 8 30 11 30 面          |
| ○○ アプリ制限 有効 >           | <b>火</b> 0:00∼6:00、22:00~24:00 >                           | +時間帯を追加する                             | <u>9</u> :00 ~ 12:00              |
| ⇒ インストール制限 無効 >         | <b>★</b> 0:00~6:00、22:00~24:00 >                           | ·                                     |                                   |
|                         | ★ 0:00~6:00、22:00~24:00 >                                  |                                       | キャンセル 保存する                        |
| ● 歩きスマホ防止 無効 >          |                                                            |                                       |                                   |
| ☆ 端末設定変更の制限 有効 >        | ± 0:00~6:00、22:00~24:00 >                                  |                                       |                                   |
|                         | 日祝 0:00~6:00、22:00~24:00 >                                 |                                       |                                   |
| 各種設定<br>お知らせメール すべてON > | すべての曜日を標準に戻す                                               | GNTT DOCOMO, INC. AE Rights Reserved. | ENTERCOMO, NC. All Right Reserved |
| 「時間帯制限」をタップ             | 設定したい曜日をタップ                                                | 変更したい時間帯をタップ                          | 制限したい時刻を入力し、<br>「保存する」をタップ        |

### ■制限する時間を削除する場合

| 1                             |                                                    | 2                                                          | 3                                                                |
|-------------------------------|----------------------------------------------------|------------------------------------------------------------|------------------------------------------------------------------|
| あんしんフィルター<br>保護者ページ           | [ログアウト]                                            | あんしんフィルター<br>保護者ページ                                        | あんしんフィルター<br>保護者ページ                                              |
| SO-53D<br>端末情報と設定             | <ul> <li>● 端末切替</li> <li>高校生プラス/有効 &gt;</li> </ul> | ・保護者ページTOP 時間帯制限 本法した利用者でアプリとウェブの利用を制限します。 ・アンリング・プル規定ついて  | <ul> <li>&lt; 保護者ページTOP &lt; 時間</li> <li>制限する時間帯(月曜日)</li> </ul> |
| お知らせ<br>アプリの更新(Android)       | >                                                  | 創題する時間帯                                                    | 他の解目にコピー<br>0:00 ~ 6:00                                          |
| 🔗 時間帯制限                       | 有効 >                                               | 月 0:00~6:00、22:00~24:00 >                                  | 22:00 ~ 24:00                                                    |
| ○○<br>○○ アプリ制限                | 有効 >                                               | ★ 0:00~6:00, 22:00~24:00 >                                 | + 時間帯を                                                           |
| ⇒ インストール制限                    | 無効>                                                | * 0:00~6:00, 22:00~24:00                                   |                                                                  |
| ウェブ制限<br>歩きスマホ防止              | 常に有効 ><br>無効 >                                     | <ul> <li>✿ 0.00~6.00, 22:00~24:00</li> <li>&gt;</li> </ul> |                                                                  |
| <ul> <li>端末設定変更の制限</li> </ul> | 有効 >                                               | (±) 0:00∼6:00、22:00∼24:00 >                                |                                                                  |
| 各種設定                          |                                                    | 目祝 0:00~6:00、22:00~24:00 >                                 |                                                                  |
| お知らせメール                       | すべてON >                                            | すべての曜日を標準に戻す                                               | (INTT DECOMO, INC. /                                             |

制限 標準に戻す > 🗖 > 📅 色加する

削除したい時間帯のごみ箱 マークをタップ

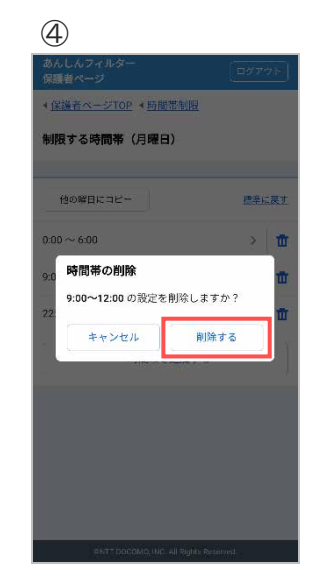

「削除する」をタップ

### 3.5.3 時間帯設定を標準に戻す

設定内容を標準(00:00~6:00、22:00~24:00)に戻します。

#### ■全ての曜日を標準に戻す場合

| あんしんフィルター<br>保護者ページ     | ログアウト                |
|-------------------------|----------------------|
| 🧙 SO-53D                | <mark>()</mark> 靖末切替 |
| 端末情報と設定                 | 高校生プラス/有効 >          |
| お知らせ<br>アブリの更新(Android) | >                    |
| 💮 時間帯制限                 | 有効 >                 |
| ○○ アプリ制限                | 有効>                  |
| - インストール制限              | 無効>                  |
| 💮 ウェブ制限                 | 常に有効>                |
| 炎 歩きスマホ防止               | 無効>                  |
| 端末設定変更の制限               | 有効>                  |
| 各種設定                    |                      |
| お知らせメール                 | TATON >              |

| 2           | )                                   |         |
|-------------|-------------------------------------|---------|
| あん<br>保護    | しんフィルター<br>者ページ                     |         |
| ▲ 保護        | 私者ページTOP                            |         |
| 時間          | 帯制限                                 | 有效      |
| 指定 <br>10 Z | 。た時間帯でアプリとウェブの利用る<br>プリ制限/ウェブ制限について | と利用します。 |
| 制限          | する時間帯                               |         |
| 月           | 0:00~6:00、22:00~24:00               |         |
| 火           | 0:00~6:00、22:00~24:00               | 9       |
| *           | 0:00~6:00、22:00~24:00               | 3       |
| *           | 0:00~6:00、22:00~24:00               |         |
| 金           | 0:00~6:00、22:00~24:00               | 3       |
| ±           | 0:00~6:00、22:00~24:00               | 6       |
| 日祝          | 0:00~6:00、22:00~24:00               | 3       |
| -           | すべての曜日を標準に見                         | 更す      |

「すべての曜日を標準に戻 す」をタップ

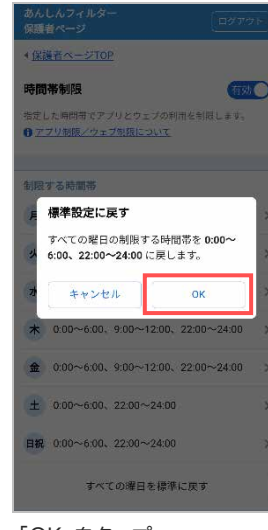

「OK」をタップ

3

#### ■特定の曜日だけ標準に戻す場合

| 1                       |             | 2                                                     |                  | 3                      |                  |
|-------------------------|-------------|-------------------------------------------------------|------------------|------------------------|------------------|
| あんしんフィルター<br>保護者ページ     | [<br>ログアウト] | あんしんフィルター<br>保護者ページ                                   | ダアウト             | あんしんフィルター<br>保護者ページ    | (ログアウト           |
| 🧑 SO-53D                | 🤨 端末切發      | ◆ 保護者ページTOP                                           |                  | ◆保護者ページTOP ◆時間帯部       | UR               |
| 端末情報と設定                 | 高校生プラス/有効 > | 時間帯制限<br>指定した時間帯でアプリとウェブの利用を制限し。<br>⑦ アプリ制限/ウェブ制限について | <b>有効</b><br>ます。 | 制限する時間帯(月曜日)           | <b>唐来</b> (* 五1  |
| お知らせ<br>アプリの更新(Android) | >           | 制限する時間帯                                               |                  | 0:00~6:00              | > 1              |
| 🔗 時間帯制限                 | 有効 >        | 月 0:00~6:00、22:00~24:00                               | >                | 22:00 ~ 24:00          | > 1              |
| ○○<br>○○ アプリ制限          | 有効 >        | 火 0:00~6:00、22:00~24:00                               | >                | + 時間帯を追)               | ៣ ទ ខ            |
| ⇒ インストール制限              | 無効う         | <b>*</b> 0:00~6:00、22:00~24:00                        | >                | 2                      |                  |
| () ウェブ制限                | 常に有効 >      | <b>*</b> 0:00~6:00, 22:00~24:00                       | >                |                        |                  |
| 🥂 歩きスマホ防止               | 無効 >        |                                                       | >                |                        |                  |
| 端末設定変更の制限               | 有効 >        | ± 0:00~6:00、22:00~24:00                               | >                |                        |                  |
| <b>各類</b> 約完            |             | <b>□祝</b> 0:00~6:00、22:00~24:00                       | >                |                        |                  |
| お知らせメール                 | JATON >     | すべての曜日を標準に戻す                                          |                  | SNTT DOCOMO, INC. AE F | lights Reserved. |

「時間帯制限」をタップ

標準に戻したい曜日をタッ プ

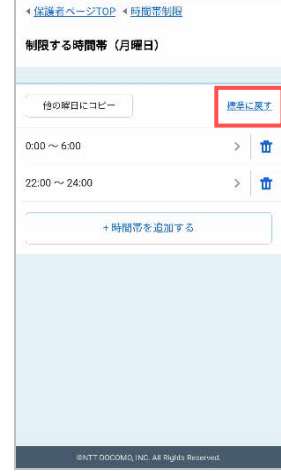

「標準に戻す」をタップ

設定した内容を他の曜日にコピーすることができます。

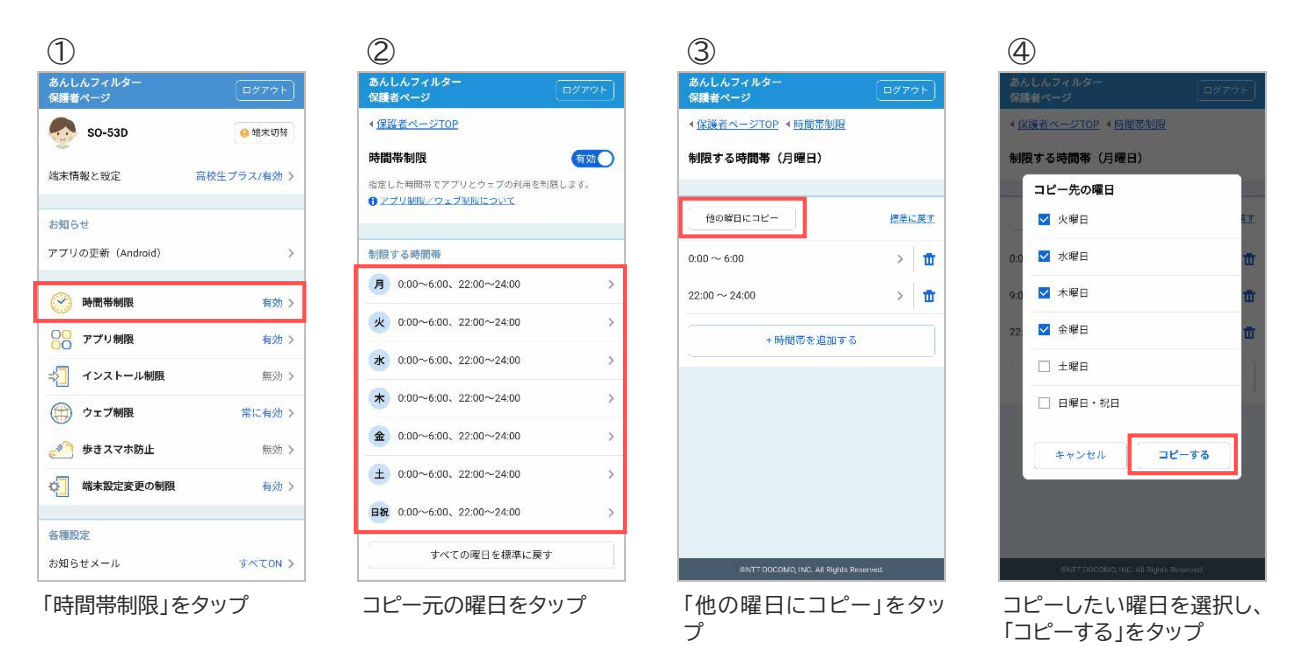

# 3.6 アプリ制限

# 3.6.1 アプリ制限を有効にする

お子さまに不適切なアプリの利用を制限します。 ※アプリ制限は初期状態で有効になっています。

| 1                   |             | 2                                    |                    | 3                                    |                     |
|---------------------|-------------|--------------------------------------|--------------------|--------------------------------------|---------------------|
| あんしんフィルター<br>保護者ページ | [ログアウト]     | あんしんフィルター<br>保護者ページ                  |                    | あんしんフィルター<br>保護者ページ                  | (ログアウト              |
| 🧑 SO-53D            | 9 端末切荷      | <u> ⊀保護者ページTOP</u>                   |                    | <u> <b> </b></u>                     |                     |
|                     |             | アプリ制限                                |                    | アプリ制限                                | 有效                  |
| 加木門報と改正             | 向校主ノラス(有効)> | 他別にアブリの制限/許可を設定し<br>*他のブラウザを制限するために、 | ます。<br>本穂船を有効にしてくだ | 個別にアプリの制限/許可を設定!<br>*他のブラウザを制限するために、 | します。<br>本機能を有効にしてくだ |
| は知らせ                |             | さい。                                  |                    | さい。                                  |                     |
| アプリの更新(Android)     | >           | アプリの個別設定                             | 5                  | アプリの個別設定                             | 3                   |
| 🕑 時間帯制限             | 有効 >        | アプリの利用申請                             | *                  | アプリの利用申請                             | 3                   |
| )<br>〇 アプリ制限        | 無効>         | 未評価アプリ                               | (TEM)              | 未評価アプリ                               | 有劝                  |
| 🧧 インストール制限          | 無効 >        | ネットスター株式会社の評価情報(<br>を制限します。          | 翌期されていないアプリ        | ネットスター株式会社の評価情報!<br>を制限します。          | こ登録されていないアプリ        |
| 🂮 ウェブ制限             | 常に有効>       |                                      |                    |                                      |                     |
| 🌕 歩きスマホ防止           | 無効 >        |                                      |                    |                                      |                     |
| 端末設定変更の制限           | 有効 >        |                                      |                    |                                      |                     |
| 手種設定                |             |                                      |                    |                                      |                     |
| お知らせメール             | すべてON >     | WINTT DOCOMO, INC. All R             | ights Reserved.    | INTT DOCOMO, INC. All                | lights Reserved.    |

### 3.6.2 未評価アプリを制限する

評価情報が提供されていない未評価アプリの利用を制限します。 ※未評価アプリ制限は初期状態で有効になっています。

| 1                                                   |             | 2                                            |                           | 3                                            |                           |
|-----------------------------------------------------|-------------|----------------------------------------------|---------------------------|----------------------------------------------|---------------------------|
| あんしんフィルター<br>保護者ページ                                 | ログアウト       | あんしんフィルター<br>保護者ページ                          | ログアウト                     | あんしんフィルター<br>保護者ページ                          | ログアウト                     |
| so-53D                                              | () 端末切替     | <ul> <li>&lt; 保護者ページTOP</li> </ul>           |                           | <ul> <li>▲保護者ページTOP</li> </ul>               |                           |
| 端末情報と設定                                             | 高校生プラス/有効 > | アプリ制限<br>値別にアブリの制限/許可を設定<br>*他のブラウザを制限するために、 | 有効<br>します。<br>本増能を有効にしてくだ | アプリ制限<br>低別にアプリの制限/許可を設定<br>*他のブラウザを制限するために、 | 有効<br>します。<br>本機能を有効にしてくだ |
| お知らせ                                                |             | 12 0%                                        |                           | 12.0%                                        |                           |
| アプリの更新(Android)                                     | >           | アプリの個別設定                                     | >                         | アプリの個別設定                                     | >                         |
| 🔗 時間帯制限                                             | 有効 >        | アプリの利用申請                                     | 申請1件 >                    | アブリの利用申請                                     | 申請1件 >                    |
| ○○ アプリ制限                                            | 有効 >        | 未評価アプリ                                       | () #xb)                   | 未評価アプリ                                       | 有效                        |
| <ul> <li>● アブリ利用申請(1件)</li> <li>ゴンストール制限</li> </ul> | 無効>         | ネットスター株式会社の評価情報<br>を制限します。                   | に登録されていないアプリ              | ネットスター株式会社の評価情報)<br>を制限します。                  | こ登録されていないアプリ              |
| (計) ウェブ制限                                           | 常に有効 >      |                                              |                           |                                              |                           |
| 🄊 歩きスマホ防止                                           | 無効 >        |                                              |                           |                                              |                           |
| ※ 端末設定変更の制限                                         | 有効 >        |                                              |                           |                                              |                           |
| 各種設定                                                |             | IBNTT DOCOMO, INC. AII                       | Rights Reserved.          | INTT DOCOMO, INC. AR                         | Rights Reserved.          |
| 「アプリ制限」をタ                                           | ヲップ         | 「無効」をタッフ<br>る                                | し、有効にす                    | 未評価アプリの<br>になりました                            | )制限が有効                    |

お子さまから利用申請されたアプリを許可/不許可します。

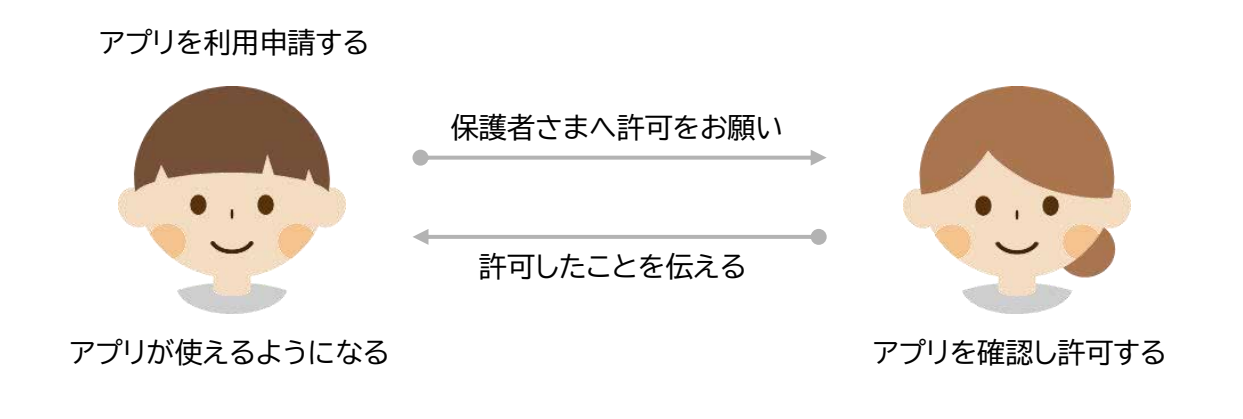

•••

お子さまのスマートフォンで操作してください

制限アプリを利用したい場合、制限画面からアプリの利用を申請し保護者さまに許可してもらってください。

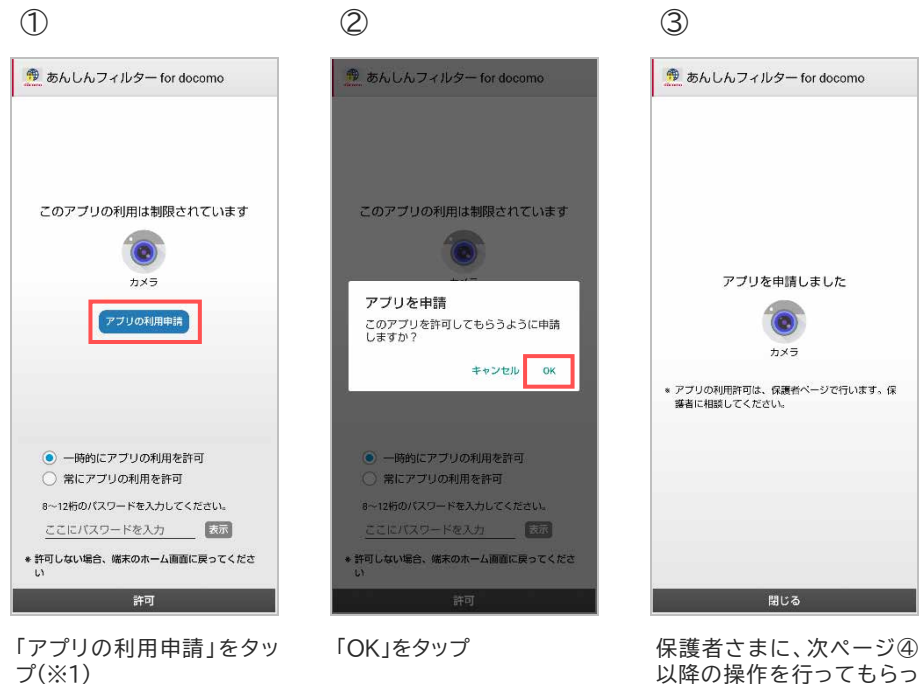

以降の操作を行っても てください

※1 保護者さまが一緒にいる場合、パスワードを入力後に「許可」ボタンをタップすることでアプリの利用 を許可することができます。

「一時的にアプリの利用を許可」が選択されている場合は、画面が消えるまでアプリを利用することができます。画面が消えると再度制限されます。

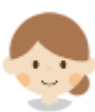

保護者さまのスマートフォンまたはパソコンで操作してください

お子さまから利用申請のあったアプリの利用を許可することができます。 保護者さまはアプリを確認の上、許可してください。

### ■許可する場合

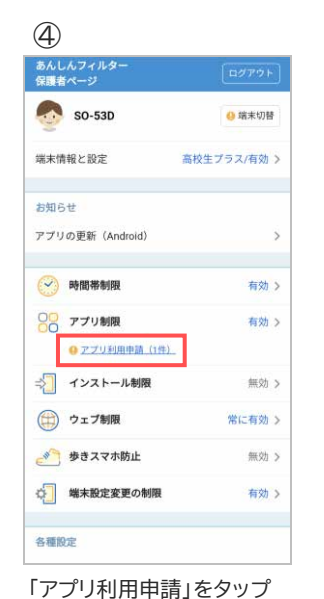

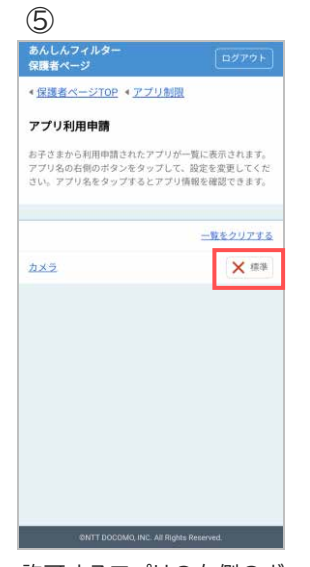

許可するアプリの右側のボ タンをタップ

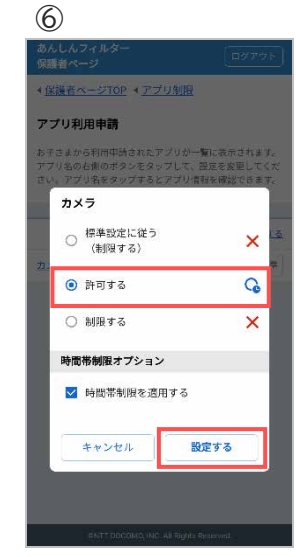

「許可する」を選択し、「設定 する」をタップ(※2)

### ▮ 許可しない場合

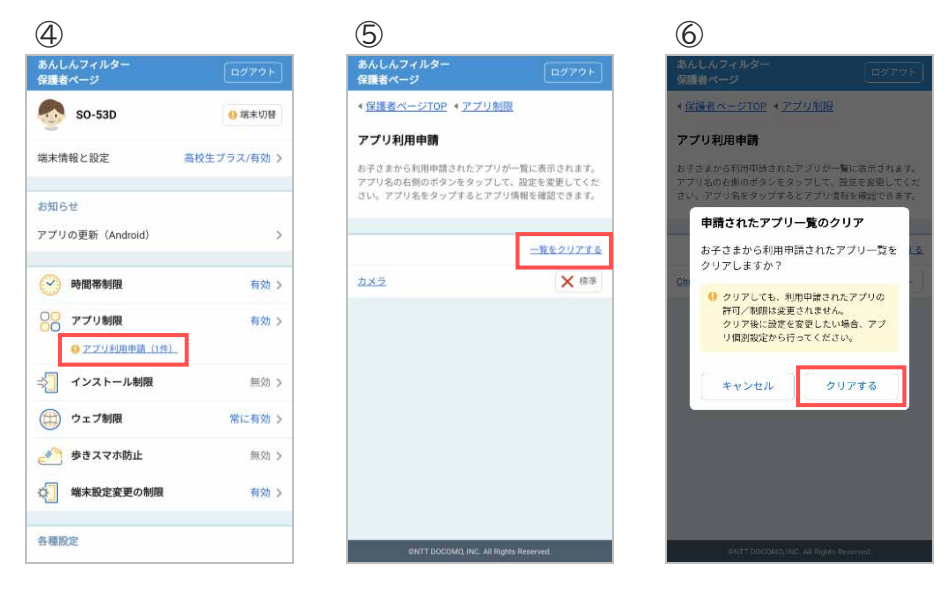

「アプリ利用申請」をタップ

「一覧をクリアする」をタップ

「クリアする」をタップ

※2 時間帯制限オプションは、時間帯制限が有効で、「標準設定に従う」または「許可する」を選択した場合 に表示されます。

チェックを外すと時間帯制限中もアプリを利用できるようになりますのでご注意ください。

### 3.6.4 アプリの利用を許可/制限する

お子さまからアプリの利用申請がなくても、個別に許可または制限を設定することができます。

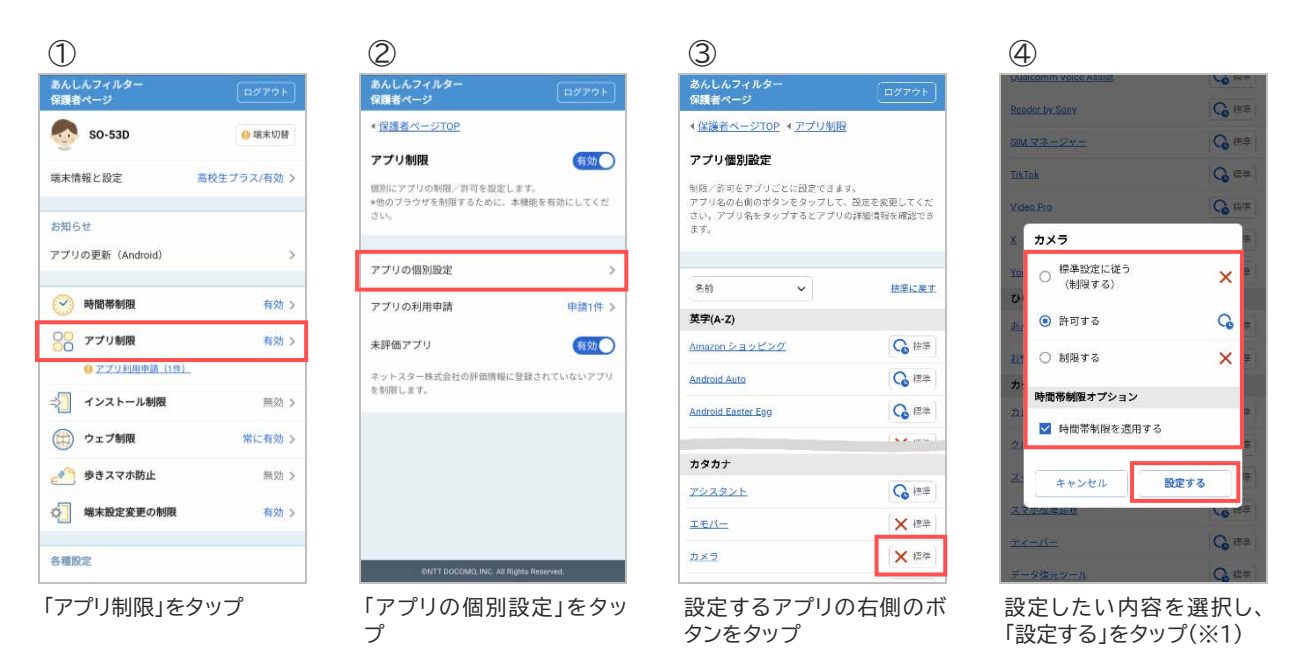

### ■ アプリの詳細を確認したい場合

| 1                                    |                            | 2                                 |
|--------------------------------------|----------------------------|-----------------------------------|
| あんしんフィルター<br>保護者ページ                  | ログアウト                      | あんしんフィルター<br>保護者ページ               |
| <ul> <li></li></ul>                  | 限                          | ◆ <u>保護者ページTOP</u> < <u>アプリ制限</u> |
| アプリ個別設定                              |                            | ▲ <u>アプリ個別設定</u>                  |
| 制限/許可をアプリごとに設定でき                     | ± 7.                       | カメラ                               |
| アプリ名の右側のボタンをタップし<br>さい。アプリ名をタップするとアプ | て、設定を変更してくだ<br>りの詳細情報を確認でき | ★ 標準設定に従う(制限する)                   |
| α.σ.,                                |                            |                                   |
|                                      |                            | ダウンロードの有料/無料                      |
| 名前                                   | 技進に展す                      | 無料                                |
| 英宇(A-Z)                              |                            | パッケージ名                            |
| Amazon ショッピング                        | ₲ 被筆                       | jp.co.sharp.android.camera        |
| Android Auto                         | る福華                        | 作成者                               |
| Android Easter Egg                   | G ##                       |                                   |
|                                      | (** mm)-                   | URL                               |
| カタカナ                                 |                            | -                                 |
| アシスタント                               | ○ 標準                       | カテゴリ                              |
| エモバー                                 | × 標準                       | カメラ・写真加工                          |
| + - =                                | × +E 2+                    | 個人情報の入力                           |
|                                      | V 04.04                    | 不明                                |

đ

確認したいアプリをタップ

アプリの詳細が表示されま

※1 時間帯制限オプションは、時間帯制限が有効で、「標準設定に従う」または「許可する」を選択した場合 に表示されます。

チェックを外すと時間帯制限中もアプリを利用できるようになりますのでご注意ください。

# 3.7 インストール制限

### 3.7.1 インストール制限を有効にする

お子さまが自由にアプリをインストールできないように制限します。 ※インストール制限は初期状態で無効になっています。

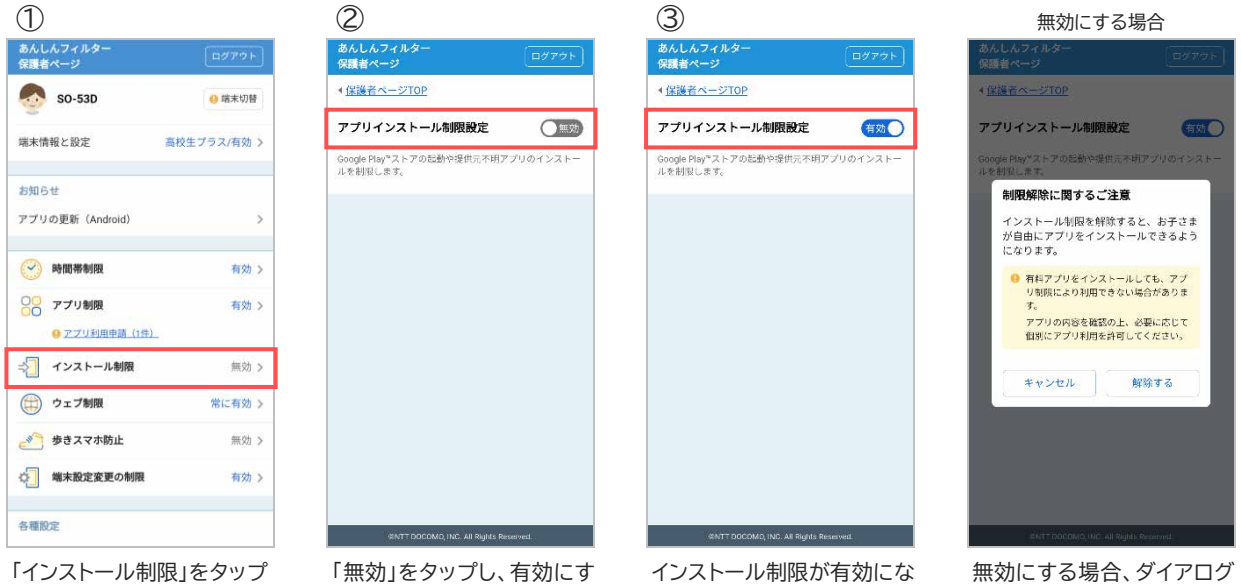

る

インストール制限が有効にな りました 無効にする場合、タイアロク の表示を確認の上、解除し てください

# 3.8 ウェブ制限

### 3.8.1 お子さまからの利用申請を許可する

お子さまから申請された URL を許可/不許可します。

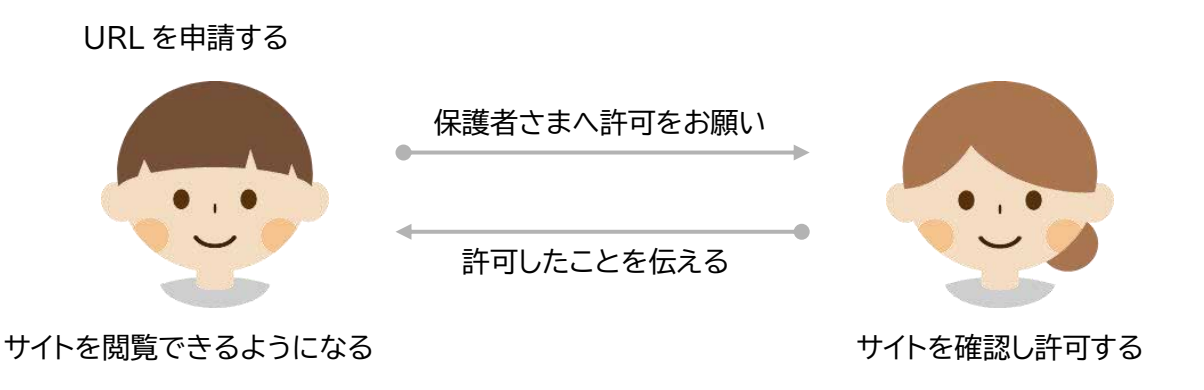

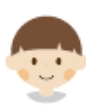

お子さまのスマートフォンで操作してください

制限サイトへアクセスしたい場合、制限画面から URL を申請し保護者さまに許可してもらってください。

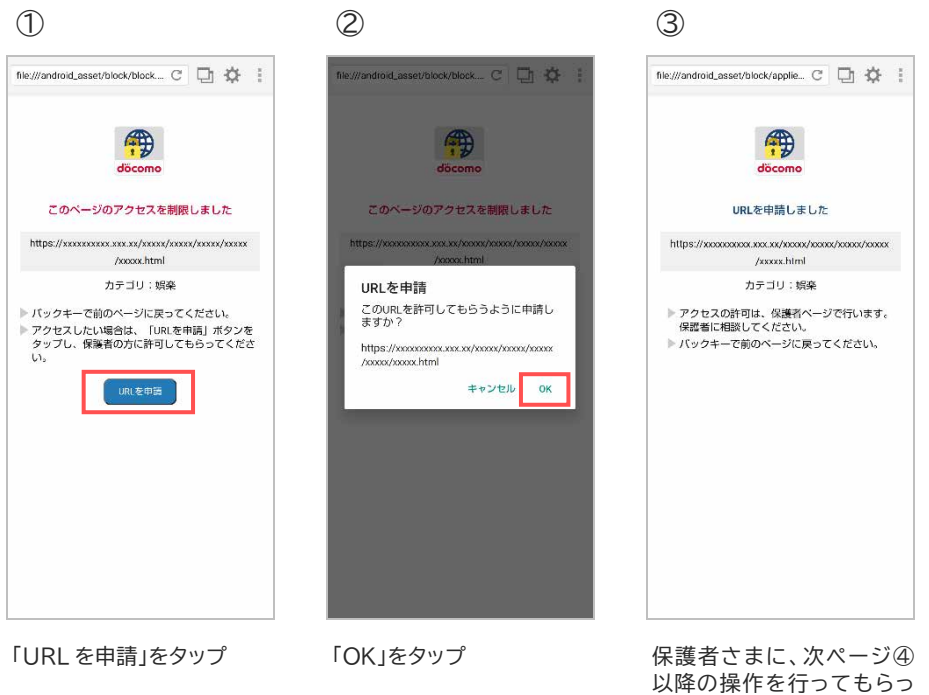

以降の操作を行つく てください

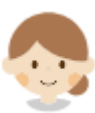

### 保護者さまのスマートフォンまたはパソコンで操作してください

お子さまから URL 申請のあったサイトを個別に許可することができます。 保護者さまは、サイトを確認の上、許可してください。

#### ■許可する場合

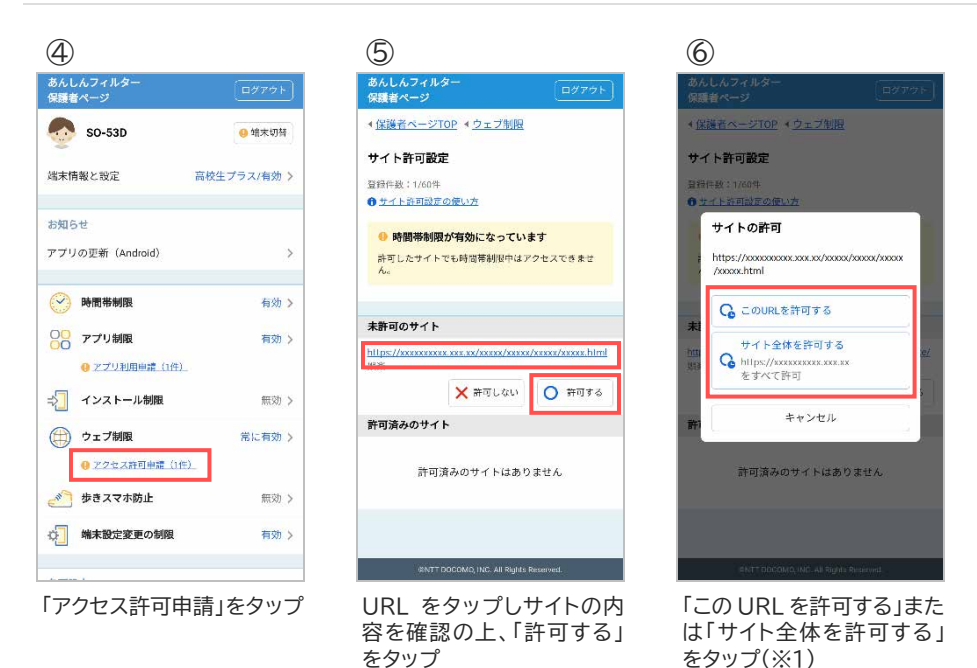

### ▮ 許可しない場合

| 4                                               |            | 5                                                                       | 6                                                                                                    |
|-------------------------------------------------|------------|-------------------------------------------------------------------------|----------------------------------------------------------------------------------------------------|
| あんしんフィルター<br>保護者ページ                             |            | あんしんフィルター<br>保護者ページ                                                     | あんしんフィルター<br>保護者ページ                                                                                                    |
| 🧑 SO-53D                                        | 🤒 靖末切補     |                                                                         | < <u>保護者ページTOP</u> < <u>ウェブ制限</u>                                                                                                    |
| 端末情報と設定高く                                       | 交生プラス/有効 > | サイト許可設定<br>登時作数:1/60年<br>・ サイト時可設定の使い方                                  | サイト許可設定<br>当時に数:1760年<br>・ ケイトを可能定の使い方                                                                                                    |
| お知らせ<br>アプリの更新(Android)                         | >          | <ul> <li>時間帯制限が有効になっています</li> <li>許可したサイトでも時音等制限中はアクセスできません。</li> </ul> | サイトを許可しない<br>https://xxxxx.xx/xxxx/xxxx/xxxx/xxxx/xxxx/xx                                                                                                    |
| 🔗 時間帯制限                                         | 有効 >       |                                                                         | 8.1.#                                                                                                    |
| <ul> <li>アプリ制限</li> <li>アプリ利用申請(1件)_</li> </ul> | 有効 >       | 未許可のサイト<br>https://www.cove.sv/weixe/weixe/weixe/html                   | エアクセス申請されているこのサイトを、許<br>ロセブに利除しますか?     ゴ     ゴ     ロ     ジ     ・     ・     ・     ・     ・     ・     ・     ・     ・     ・     ・     ・     ・     ・     ・     ・     ・     ・     ・     ・     ・     ・     ・     ・     ・     ・     ・     ・     ・     ・     ・     ・     ・     ・     ・     ・     ・     ・     ・     ・     ・     ・     ・     ・     ・     ・     ・     ・     ・     ・     ・     ・     ・     ・     ・     ・     ・     ・     ・     ・     ・     ・     ・     ・     ・     ・     ・     ・     ・     ・     ・     ・     ・     ・     ・     ・     ・     ・     ・     ・     ・     ・     ・     ・     ・     ・     ・     ・     ・     ・     ・     ・     ・     ・     ・      ・     ・      ・      ・      ・      ・      ・      ・      ・      ・      ・      ・      ・      ・      ・      ・      ・      ・      ・      ・      ・      ・      ・      ・      ・      ・      ・      ・      ・      ・      ・      ・      ・      ・      ・      ・      ・      ・      ・      ・      ・      ・      ・      ・      ・      ・      ・      ・      ・      ・      ・      ・      ・      ・      ・      ・      ・      ・      ・      ・      ・      ・      ・      ・      ・      ・      ・      ・      ・      ・      ・      ・      ・      ・      ・      ・      ・      ・      ・      ・      ・      ・      ・      ・      ・      ・      ・      ・      ・      ・      ・      ・      ・      ・      ・      ・      ・      ・      ・      ・      ・      ・      ・      ・      ・      ・      ・      ・      ・      ・      ・      ・      ・      ・      ・      ・      ・      ・      ・      ・      ・      ・      ・      ・     ・      ・      ・      ・      ・      ・     ・      ・      ・      ・     ・     ・     ・     ・     ・     ・     ・     ・     ・     ・     ・     ・     ・     ・     ・     ・     ・     ・     ・     ・     ・     ・     ・     ・     ・     ・     ・     ・     ・     ・     ・     ・     ・     ・     ・     ・     ・     ・     ・     ・     ・     ・     ・      ・      ・     ・     ・     ・     ・     ・     ・      ・      ・     ・      ・     ・      ・     ・     ・     ・      ・     ・     ・     ・     ・     ・     ・     ・     ・     ・     ・     ・     ・     ・     ・     ・     ・ |
| ⇒∑ インストール制限                                     | 無効>        | ★ 許可しない                                                                 | キャンセル 削除する                                                                                                    |
|                                                 | 常に有効 >     | <b>許可済みのサイト</b><br>許可済みのサイトはありません                                       | 許可済みのサイトはありません                                                                                                    |
| 炎 歩きスマホ防止                                       | 無効 >       |                                                                         |                                                                                                    |
| (二) 端末設定変更の制限                                   | 有効 >       |                                                                         |                                                                                                    |
| Control 1                                       |            | INNTT DOCOMO, INC. All Rights Reserved.                                 | BATT DDCOMO, MC, All Sights Restricted.                                                                                                    |

容を確認の上、「許可しな

い」をタップ

※1 対象のページのみ許可する場合、「この URL を許可する」をタップ、対象ページのドメイン配下全ての ページを許可する場合、「サイト全体を許可する」をタップしてください。

### 3.8.2 時間帯制限中のウェブ閲覧を制限する

時間帯制限中のウェブ閲覧を制限するには、この設定を有効にしてください。 ※時間帯制限中のウェブ閲覧制限は初期状態で有効になっています。 無効にするとお子さまが時間帯制限中もウェブ閲覧できるようになりますのでご注意ください。

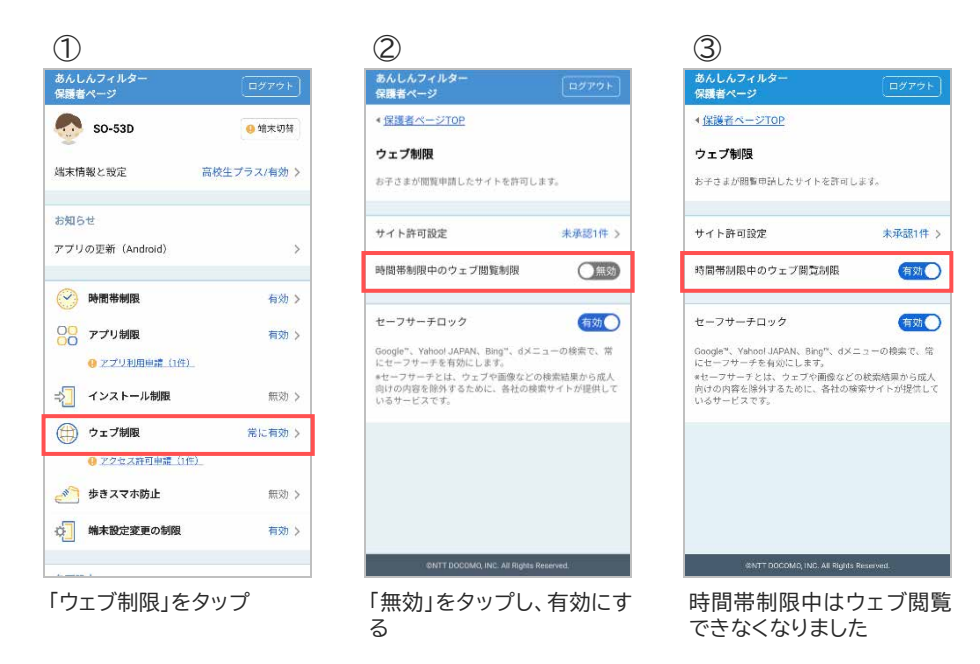

### 3.8.3 セーフサーチロックを設定する

セーフサーチロックとは検索サイトが提供しているサービスで、ウェブや画像などの検索結果に成人向け の内容が表示されないようする機能です。

※セーフサーチロックは初期状態で有効になっています。 無効にすると検索結果に成人向けの内容が表示されますのでご注意ください。

| 1                                                                                       | 2                                                                                                    | 3                                                                                                    |
|-----------------------------------------------------------------------------------------|----------------------------------------------------------------------------------------------------|----------------------------------------------------------------------------------------------------|
| あんしんフィルター<br>保護者ページ                                                                     | あんしんフィルター<br>保護者ページ                                                                                                    | あんしんフィルター<br>保護者ページ                                                                                                    |
| SO-53D 9 端末切發                                                                           |                                                                                                    |                                                                                                    |
| 端末情報と設定 高校生プラス/有効 >                                                                     | ウェブ制限<br>お子さまが問覧申請したサイトを許可します。                                                                                                    | ウェブ制限<br>お子さまが開覧申読したサイトを許可します。                                                                                                    |
| お知らせ<br>アプリの更新 (Android) >                                                              | サイト許可設定 未承認1件 ><br>時間帯制限中のウェブ開算制限 (150)                                                                                                    | サイト許可設定         未承認1件 >           時間帯制限中のウェブ閲覧制限         有効                                                                          |
| 時間帯制限     有効 >                                                                          | セーフサーチロック                                                                                                    | セーフサーチロック 有効                                                                                                    |
| ● アプリ制限         有効 >           ● アプリ制用単点(1行).           →         インストール制限         無効 > | Coopie <sup>1</sup> 、Yahool JAPAN、Bing <sup>1</sup> 、dメニューの検索で、常<br>にセーフサーチを有効にします。<br>*セーフサーアとは、ウェブを構成などの検索地分類人<br>内付の内容を除けするために、各社の検索サイトが提供して<br>いるサービスです。 | Google*、Yshool JAPAN、Bing*、dメニューの検索で、塔<br>にセーブサーチを有効にします。<br>#セーフサーナとは、ウェブや画像などの状态場異から成人<br>向けの内容を除り支えために、各社の除奈サイトが提供して<br>いるサービスです。 |
|                                                                                         |                                                                                                    |                                                                                                    |
| 参 歩きスマホ防止 無効 >                                                                          |                                                                                                    |                                                                                                    |
| ☆ 端末設定変更の制限 有効 >                                                                        |                                                                                                    |                                                                                                    |
| 1                                                                                       | GINTT DOCOMO, INC. All Rights Reserved.                                                                                                    | INTT DOCOMO, INC. All Rights Reserved.                                                                                               |
| 「ウェブ制限」をタップ                                                                             | 「無効」をタップし、有効にす<br>る(※1)                                                                                                    | セーフサーチロックが有効に<br>なりました                                                                                                    |

※1 設定変更後にセーフサーチロックの設定が反映されない場合、お子さまのあんしんフィルターのブラウ ザ設定で[設定]-[Cookie を消去]または[閲覧情報を消去]を行ってください。

# 3.9 歩きスマホ防止

### 3.9.1 歩きスマホ防止を有効にする

歩行中のスマートフォン利用を検知すると警告画面を表示し、歩きスマホを防止できます。 ※歩きスマホ防止は初期状態で無効になっています。

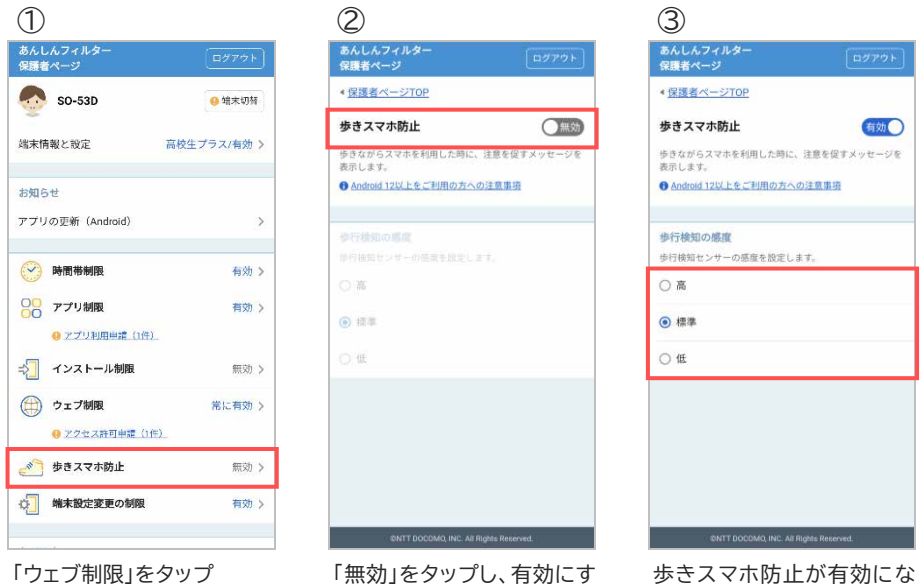

る

歩きスマホ防止が有効にな りました 歩行検知の感度を変更する 場合、検知感度を選択して 変更してください

# 3.10 端末設定変更の制限

### 3.10.1端末設定変更の制限を有効にする

スマートフォンの初期化やあんしんフィルターの解除等を制限します。 端末の設定アプリを起動した場合、以下の画面が表示されます。

| スマートフォン | 設定アプリの代わりにかんたん端末設定画面が表示されます |  |
|---------|-----------------------------|--|
| タブレット   | 端末設定変更制限画面が表示されます           |  |

※端末設定変更の制限は初期状態で有効になっています。 無効にするとお子さまがあんしんフィルターを解除する可能性がありますのでご注意ください。

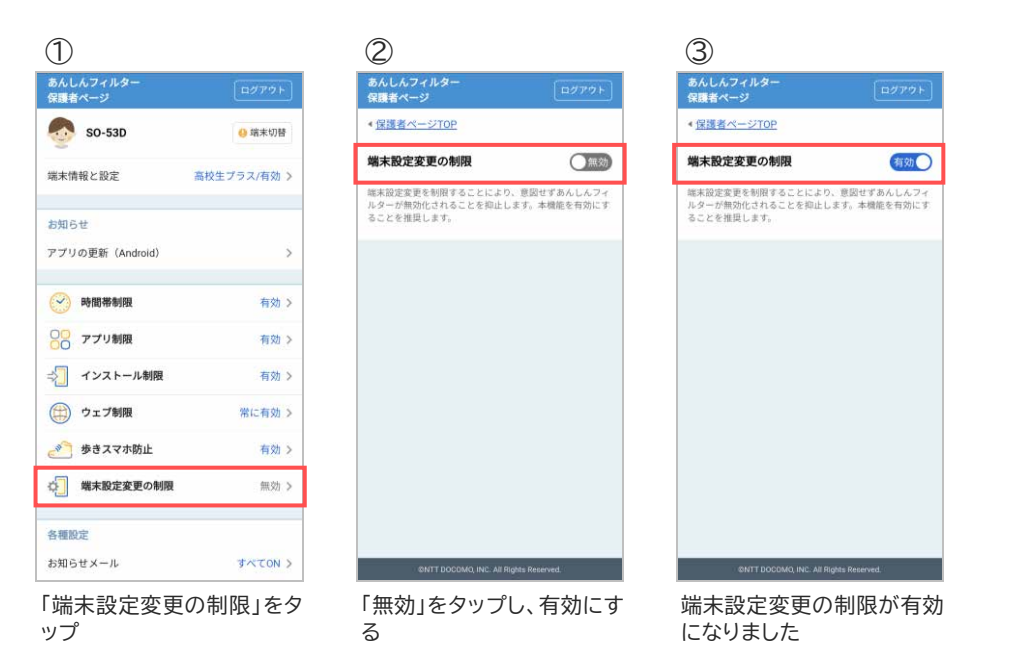

# 3.11 お知らせメール

```
3.11.1 ご利用状況お知らせメールを有効にする
```

あんしんフィルターの利用状況をお知らせします。

アンインストールや無効化などにより一定期間あんしんフィルターのご利用がない場合、保護者さまへメ ールでお知らせします。

※お知らせメールは初期状態で有効になっています。

| 1                        |             | 2                                            | 3                                                            |
|--------------------------|-------------|----------------------------------------------|--------------------------------------------------------------|
| あんしんフィルター<br>保護者ページ      | ログアウト       | あんしんフィルター<br>保護者ページ                          | ト あんしんフィルター<br>保護者ページ ログアウト                                  |
| 50-53D                   | 🥹 靖末切苟      | < <u> 保護者ページTOP</u><br>お知らせメール設定             | <ul> <li>&lt; <u>保護者ページTOP</u></li> <li>お知らせメール設定</li> </ul> |
| 端末情報と設定                  | 高校生プラス/有効 > | ご利用状況のお知らせ                                   | ③ ご利用状況のお知らせ  ④  ③  ④                                        |
| お知らせ<br>アプリの更新 (Android) | >           | ー定期間あんしんフィルターのご利用がない場合にメール<br>お知らせします。       | ー定期間あんしんフィルターのご利用がない場合にメールで<br>お知らせします。                      |
|                          | 27.2        | アプリ許可のお知らせ                                   | か アプリ許可のお知らせ (無効)                                            |
| → 時間帯制限                  | 有効 >        | お子さまの端末で、アプリ制限が解除(常に許可)された<br>合にメールでお知らせします。 | と場 お子さまの増末で、アプリ制限が解除(常に許可)された場合にメールでお知らせします。                 |
| ○○ アプリ制限                 | 有効 >        |                                              |                                                              |
| ⇒ インストール制限               | 有効 >        |                                              |                                                              |
| (計) ウェブ制限                | 常に有効>       |                                              |                                                              |
| 炎 歩きスマホ防止                | 有効 >        |                                              |                                                              |
| 端末設定変更の制限                | 有効 >        |                                              |                                                              |
| 各種設定                     |             |                                              |                                                              |
| お知らせメール                  | 無効 >        | ONTT DOCDMO, INC. All Rights Reserved.       | ONTT DOCDMO, INC. All Rights Reserved.                       |
| 「お知らせメール」                | 」をタップ       | 「無効」をタップし、有効に<br>る                           | ご利用状況のお知らせが有<br>効になりました                                      |

### 3.11.2アプリ許可のお知らせメールを有効にする

アプリ制限画面から常に許可された場合、保護者さまへメールでお知らせします。 保護者さまで身に覚えがない場合、不正に許可された可能性があります。

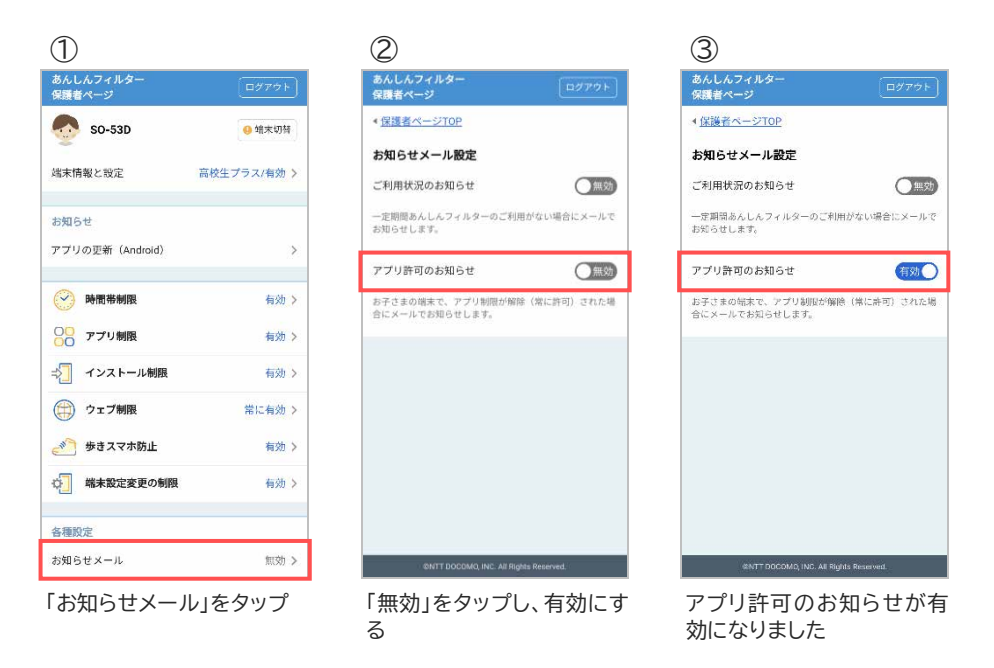

### 3.11.3あんしんフィルターから届くメールの種類

| アカウント登録確認のお知らせ      | 保護者アカウント初回登録時の登録 URL 情報              |
|---------------------|--------------------------------------|
| アカウント設定完了のお知らせ      | 初回の保護者アカウント登録完了通知                    |
| 端末追加登録完了のお知らせ       | 2 台目以降の端末追加登録完了通知                    |
| メールアドレス変更 URL のお知らせ | メールアドレスを変更した際の変更 URL 情報              |
| メールアドレス変更のお知らせ      | メールアドレス変更の完了通知                       |
| パスワード再設定 URL のお知らせ  | パスワード再設定 URL 情報                      |
| パスワード変更のお知らせ        | パスワード変更の完了通知                         |
| 秘密の質問設定のお知らせ        | 秘密の質問の設定完了通知                         |
| 端末削除のお知らせ           | あんしんフィルターの初期化通知                      |
| ご利用状況のお知らせ(※1)      | 一定期間、あんしんフィルターを利用していない場合の通知          |
| アプリ許可のお知らせ(※2)      | お子さまの端末で、アプリ制限画面から"常に許可"されたこと<br>を通知 |
| ご利用状況のお知らせ配信停止      | ご利用状況のお知らせメールの配信を停止したことの通知           |
| アプリ許可のお知らせ配信停止      | アプリ許可のお知らせメールの配信を停止したことの通知           |

※1 お知らせメールの「ご利用状況のお知らせ」が有効で、3日間(72時間)あんしんフィルターサーバとの 通信がない場合、10時~17時に送信します。

※2 お知らせメールのアプリ許可のお知らせが有効な場合、送信します。

# 第4章 保護者アカウント設定

### 4.1 メールアドレスを変更する

保護者さまのメールアドレスを変更した場合など、保護者アカウントのメールアドレスを変更することが できます。

保護者アカウントとして使用していない新たなメールアドレスへの変更は以下の手順で行ってください。 ただし、すでに保護者アカウントとして使用しているメールアドレスに変更したい場合、お子さまのあんし んフィルター初期化して再度保護者アカウント登録をする必要があります。

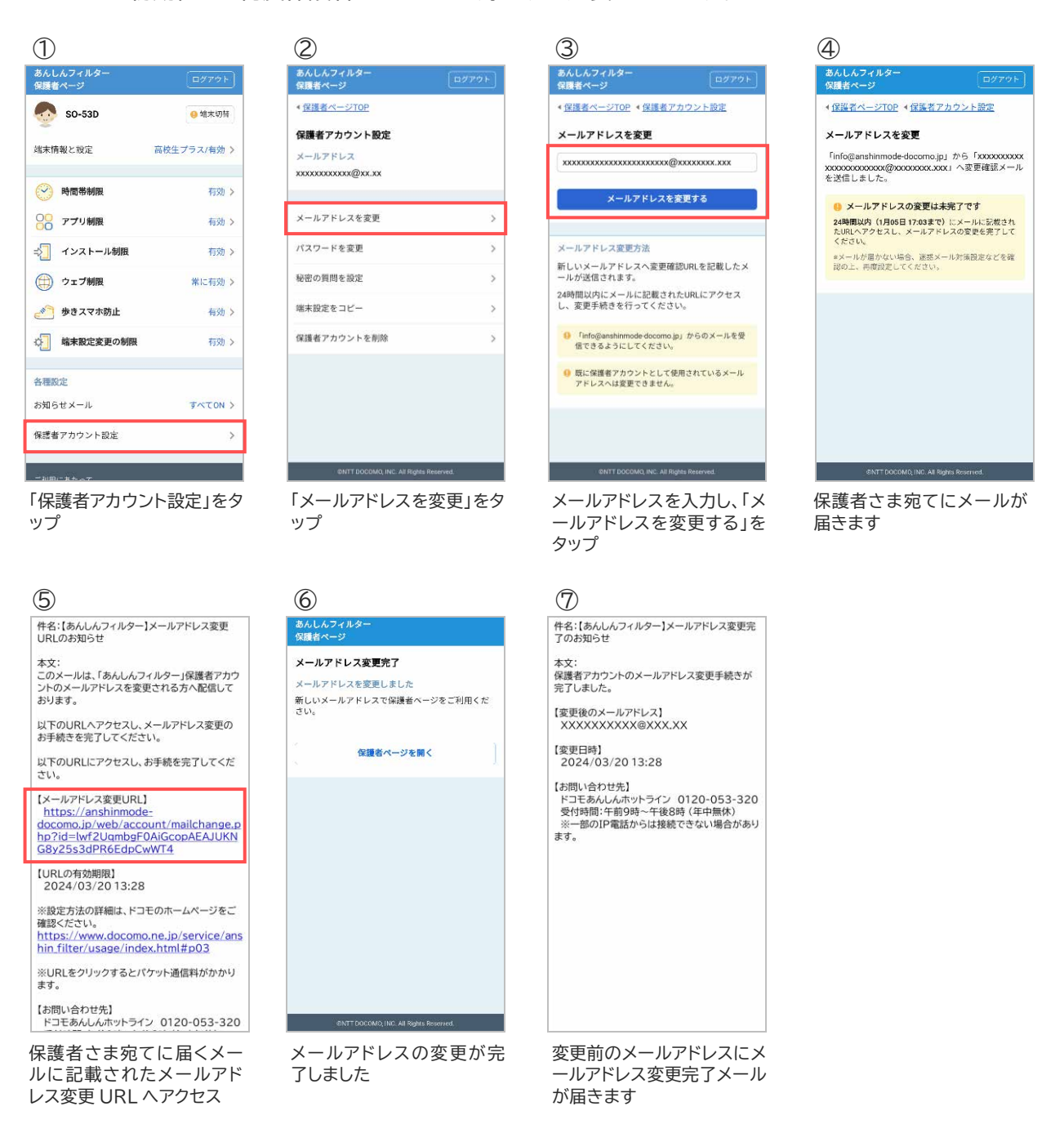

# 4.2 パスワードを変更する

お子さまにパスワードを知られてしまった場合など、パスワードを変更することができます。

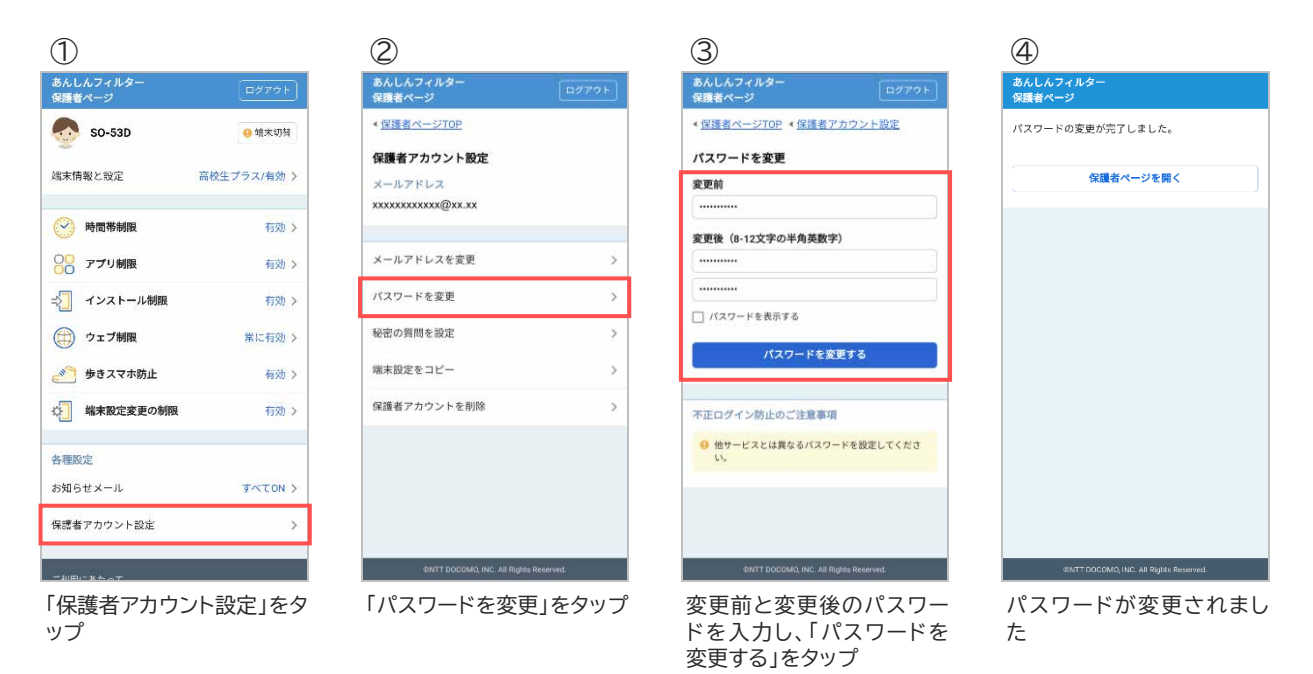

### 4.3 秘密の質問を設定する

メールアドレスやパスワードを忘れた場合のため、秘密の質問と回答を設定してください。

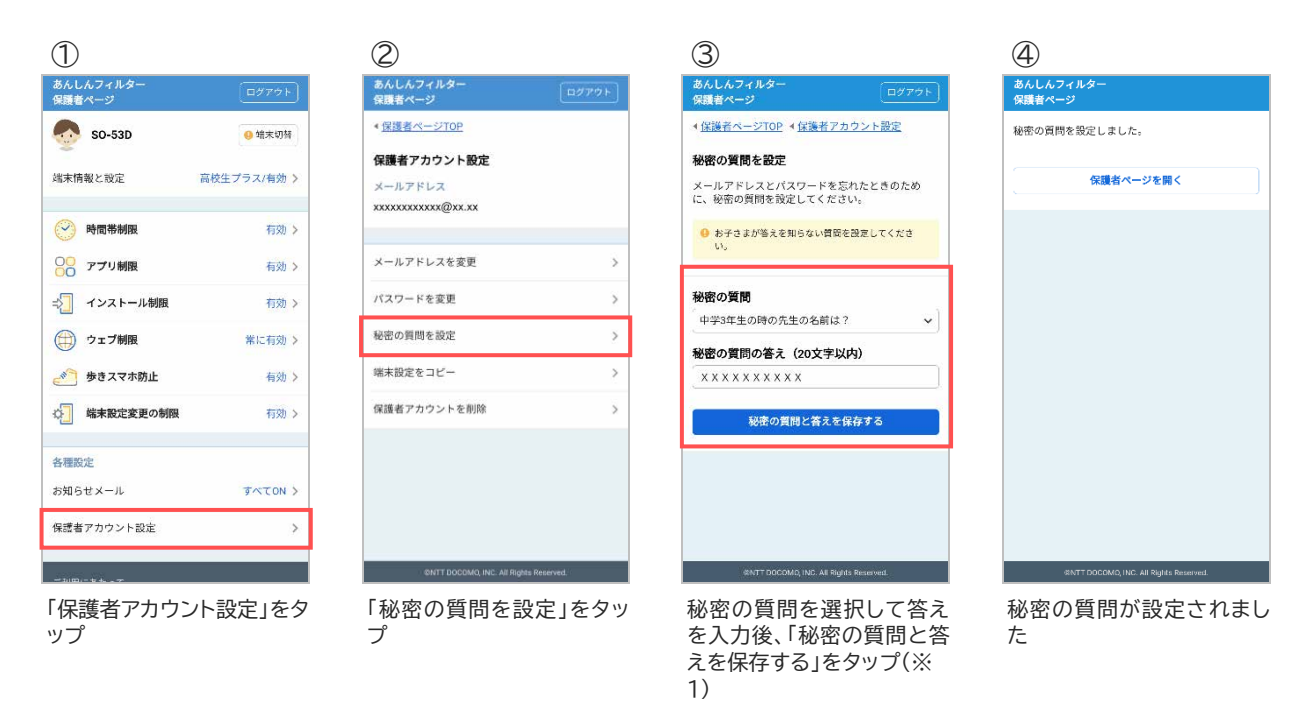

※1 秘密の質問は保護者さまが自由に設定することもできます。

### 4.4 設定を他の端末にコピーする

機種変更等でお子さまの端末を変更した際、旧機種で使用していたあんしんフィルターの設定を新機種 ヘコピーすることができます。

OS やアプリバージョンによって一部コピーできない項目があります(※1)。また、ドコモ ケータイは対象 外です。

設定をコピーする際、旧機種のスマートフォンであんしんフィルターを初期化するとコピーできなくなりますので、設定のコピーが完了するまでは旧機種のあんしんフィルターを初期化しないでください。

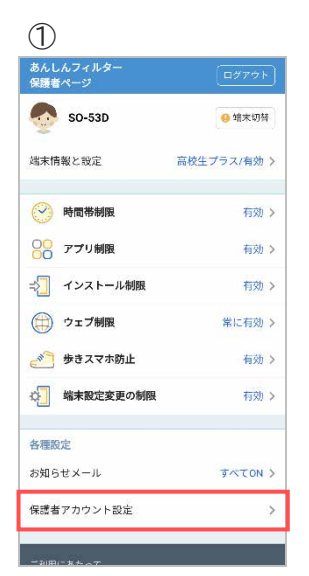

| あんしんフィルター<br>保護者ページ |   |
|---------------------|---|
| <<br>保護者ページTOP      |   |
| 保護者アカウント設定          |   |
| メールアドレス             |   |
| *****               |   |
| メールアドレスを変更          | > |
| パスワードを変更            | > |
| 秘密の質問を設定            | > |
| 端末設定をコピー            | > |
| 保護者アカウントを削除         | > |
|                     |   |
|                     |   |
|                     |   |
|                     |   |

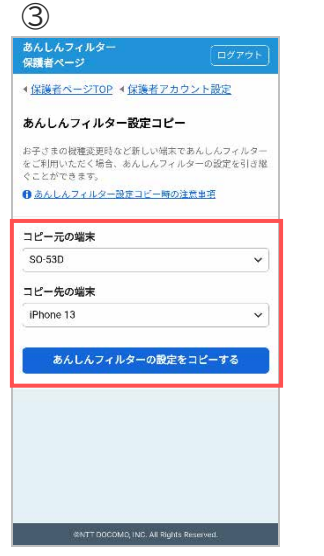

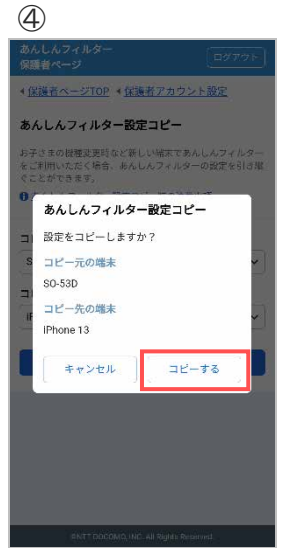

「保護者アカウント設定」をタップ

「端末設定をコピー」をタッ プ コピー元とコピー先の端末 を選択し、「あんしんフィルタ ーの設定をコピーする」をタ ップ(※1)

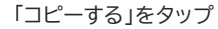

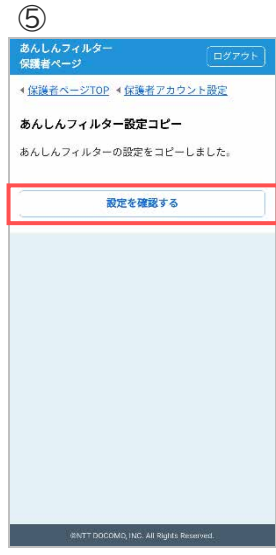

コピーされましたので、「設 定を確認する」をタップして 設定内容を確認してください

### ※1 コピーできる設定項目は以下のとおりです。

| 設定項目              | Android<br>⇒Android | Android<br>⇒iOS | iOS<br>⇒iOS | iOS<br>⇒Android |
|-------------------|---------------------|-----------------|-------------|-----------------|
| あんしんフィルター<br>利用有無 | 0                   | _               | _           | _               |
| アプリ制限             | 0                   | -               | —           | —               |
| ウェブ制限             | 0                   | 0               | 0           | _               |
| 利用時間制限            | 0                   | 0               | 0           | _               |
| 歩きスマホ防止           | 0                   | _               | _           | _               |
| アプリインストール制限       | 0                   | _               | _           | _               |
| 端末設定変更制限          | 0                   | _               | _           | _               |
| お知らせメール           | 0                   | ∆(※2)           | 0           | ∆(※2)           |
| ブックマーク            | _                   | _               | _           | _               |
| ブラウザ設定            | _                   | _               | _           | _               |

※2 ご利用状況のお知らせメールのみコピーできます。

# 4.5 保護者アカウントを削除する

保護者アカウントが不要になった場合、削除することができます。

保護者アカウントを削除すると、登録した全ての端末のあんしんフィルターが初期化されフィルタリング が機能しなくなります。

お子さまの端末でフィルタリングの必要がなくなった場合のみ操作するようにしてください。

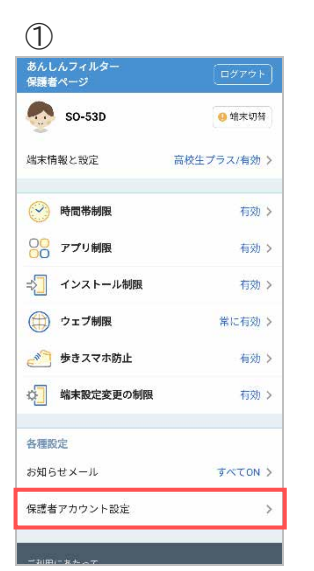

| あんしんフィルター<br>保護者ページ |   |
|---------------------|---|
| <<br>保護者ページTOP      |   |
| 保護者アカウント設定          |   |
| メールアドレス             |   |
| ******              |   |
| メールアドレスを変更          | 3 |
| パスワードを変更            | 5 |
| 秘密の質問を設定            | ) |
| 端末設定をコピー            | 2 |
| 保護者アカウントを削除         | ) |
|                     |   |
|                     |   |

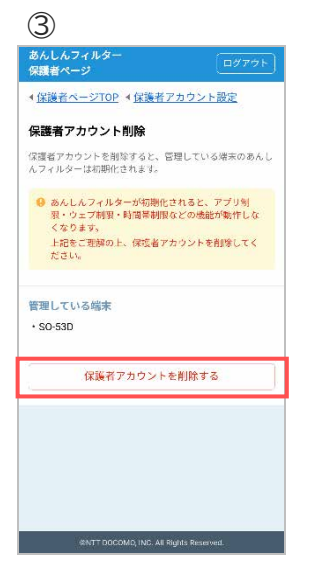

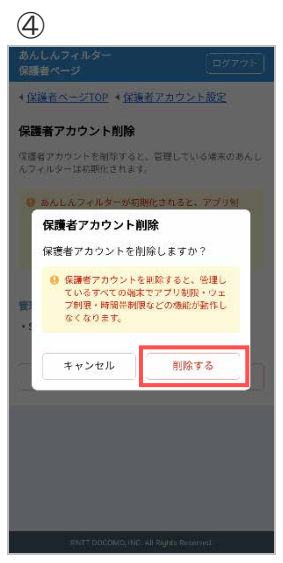

「保護者アカウント設定」をタ ップ

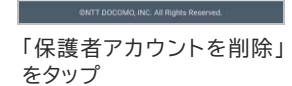

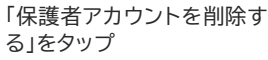

「削除する」をタップ

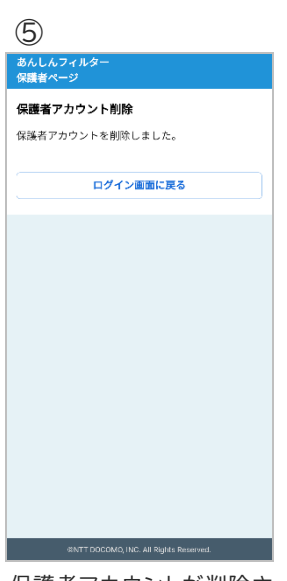

保護者アカウントが削除されました(※1)

※1 登録した全ての端末の「端末削除のお知らせメール」が届きます。

# 第5章 制限画面·警告画面

あんしんフィルターは以下の制限画面および警告画面を表示します。

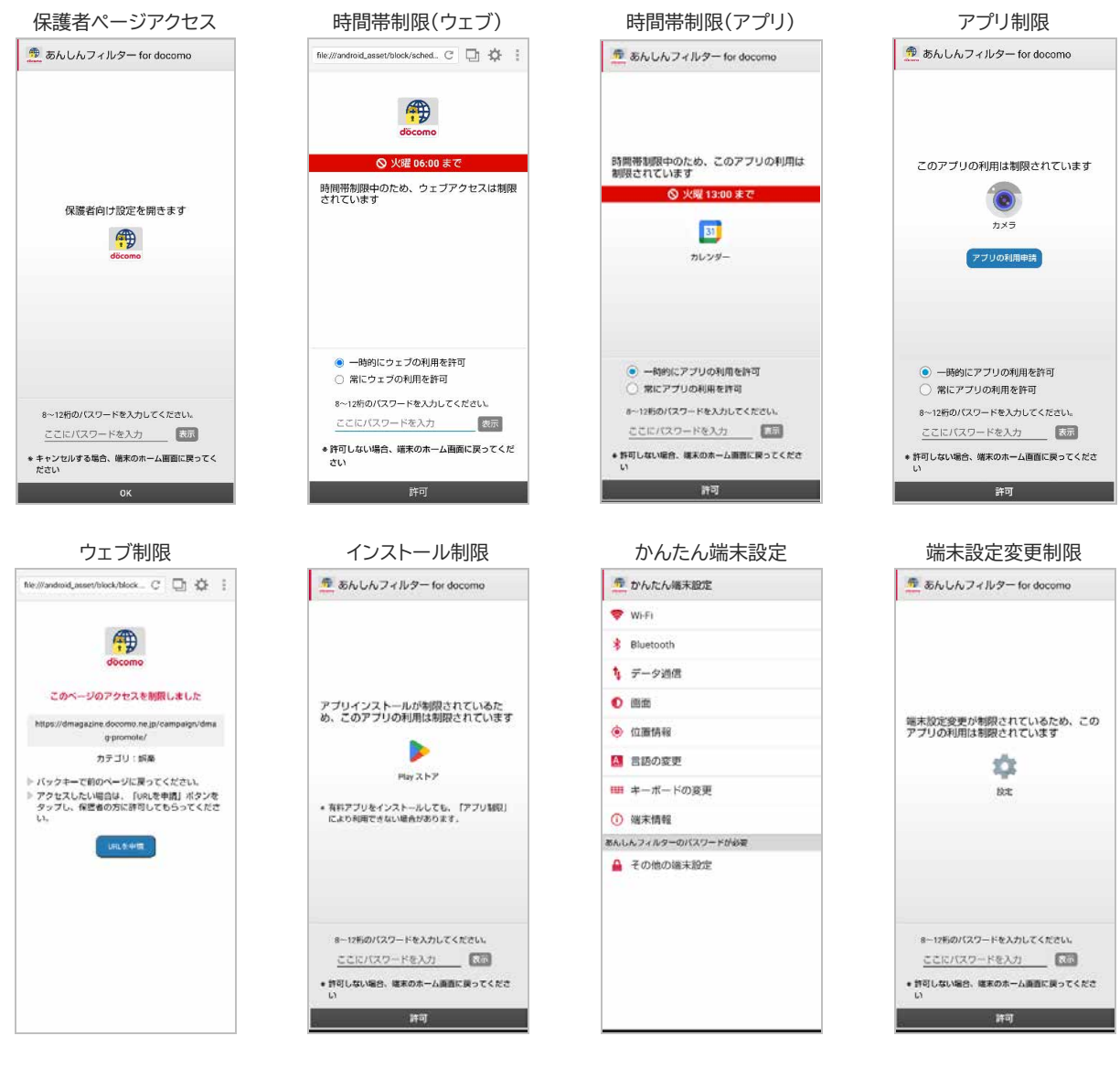

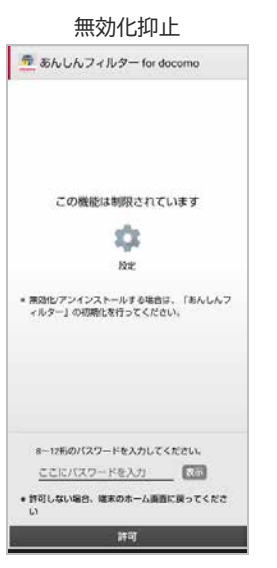

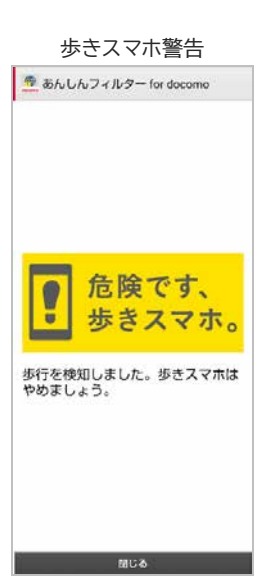

# 第6章 困った時の対処方法

# 6.1 パスワードがわからない

パスワードがわからなくなった場合、新しいパスワードを設定することができます。

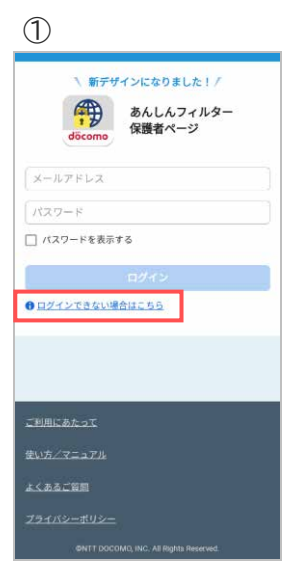

「ログインできない場合はこ ちら」をタップ

| 5                                                                                                    | 6                                        |
|----------------------------------------------------------------------------------------------------|------------------------------------------|
| 件名:【あんしんフィルター】パスワード再設定<br>URLのお知らせ                                                                                                    | あんしん<br>保護者ペ                             |
| 本文:<br>このメールは、「あんしんフィルター」保護者アカウ<br>ントのパスワードを再設定される方へ配信してお<br>ります。<br>以下のURLへアクセスし、パスワードを再設定し<br>てください。<br>以下のURLにアクセスし、お手続を完了してくだ                                                                                                    | <b>パスワー</b><br>新しいパ:<br>メールア<br>xxxxxxxx |
| 【パスワード再設定URL】<br>https://anshinmode-<br>docomo.jp/web/rescue/password rese<br>t.php?idwf2JuambgF0AiGcopAEAJUK<br>NG8y25s3dPR6EdpCwWT4                                                                                                    |                                          |
| [URLの有効期限]       2024/03/2013:28       ※設定方法の詳細は、ドコモのホームページをご<br>確認をたさい。       https://www.nttdocomo.co.jp/service/<br>anshin filter/usage/index.html       ※URLをクリックするとパケット通信料がかかり<br>ます。       【お問い合わせ先】       ドコモあんしんホットライン 0120-053-320<br>受付時間:下きの時~午後8時(年中無休)       ※一部のIP電話からは接続できない場合があり | 不正口夕<br>● 他サ<br>い、                       |
| 保護者さま宛てに届くメー                                                                                                    | パスワ                                      |

保護者さま宛くに届くメールに記載されたパスワード 再設定 URL ヘアクセス

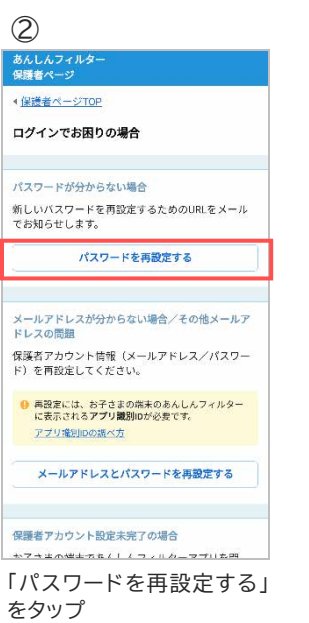

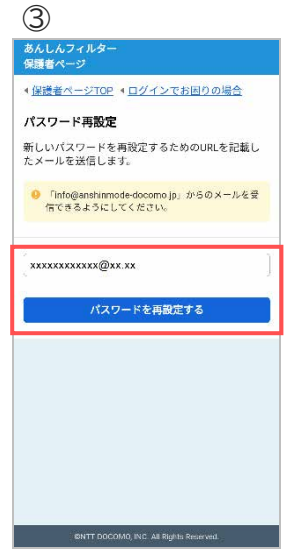

メールアドレスを入力し、「パ スワードを再設定する」をタ ップ

#### (逆送会ペーシブログ・ログインでお回うの場合) xxxxxxxxxxxxxxx パスワード再取定 「info@arshinmode-docomo.jp」から「Docoxxxxxx xxxQ2xx.xx」へパスワード再設定メールを送信しま した。

4

あんしんフィ 保護者ページ

24時間以内(1月9日11:57まで)にメールに応数されたい和ヘアクセスし、バスワードを高数定してください。 ペメールが品かない場合、注意メール対策設定などを 確認の上、再度設定してください。

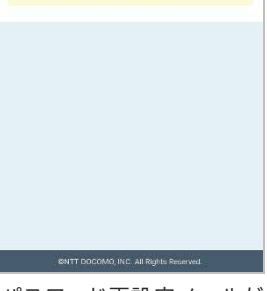

パスワード再設定メールが 届きます

| あんしんフィルター<br>保護者ページ                     |
|-----------------------------------------|
| パスワード再設定                                |
| 新しいパスワードを設定してください。                      |
| メールアドレス<br>***********                  |
| パスワード (8-12文字の半角英数字)                    |
|                                         |
|                                         |
| □ パスワードを表示する                            |
| パスワードを再設定する                             |
| 不正ログイン防止のご注意事項                          |
| ● 他サービスとは異なるバスワードを設定してください。             |
|                                         |
|                                         |
| SANTT DOCOMO, INC. All Rights Reserved. |
| パスワードを入力し、「パス                           |
| ワードを再設定する」をタッ                           |

プ

# 7

あんしろマルター 保護者ページ パスワード専務定しました 新しいパスワードで保護者ページをご利用ください。 保護者ページを開く

パスワードが再設定されま した

# 6.2 パスワードがロックされた

パスワードを 5 回間違えるとロックされます。 ロックされた場合、パスワードを再設定してください。

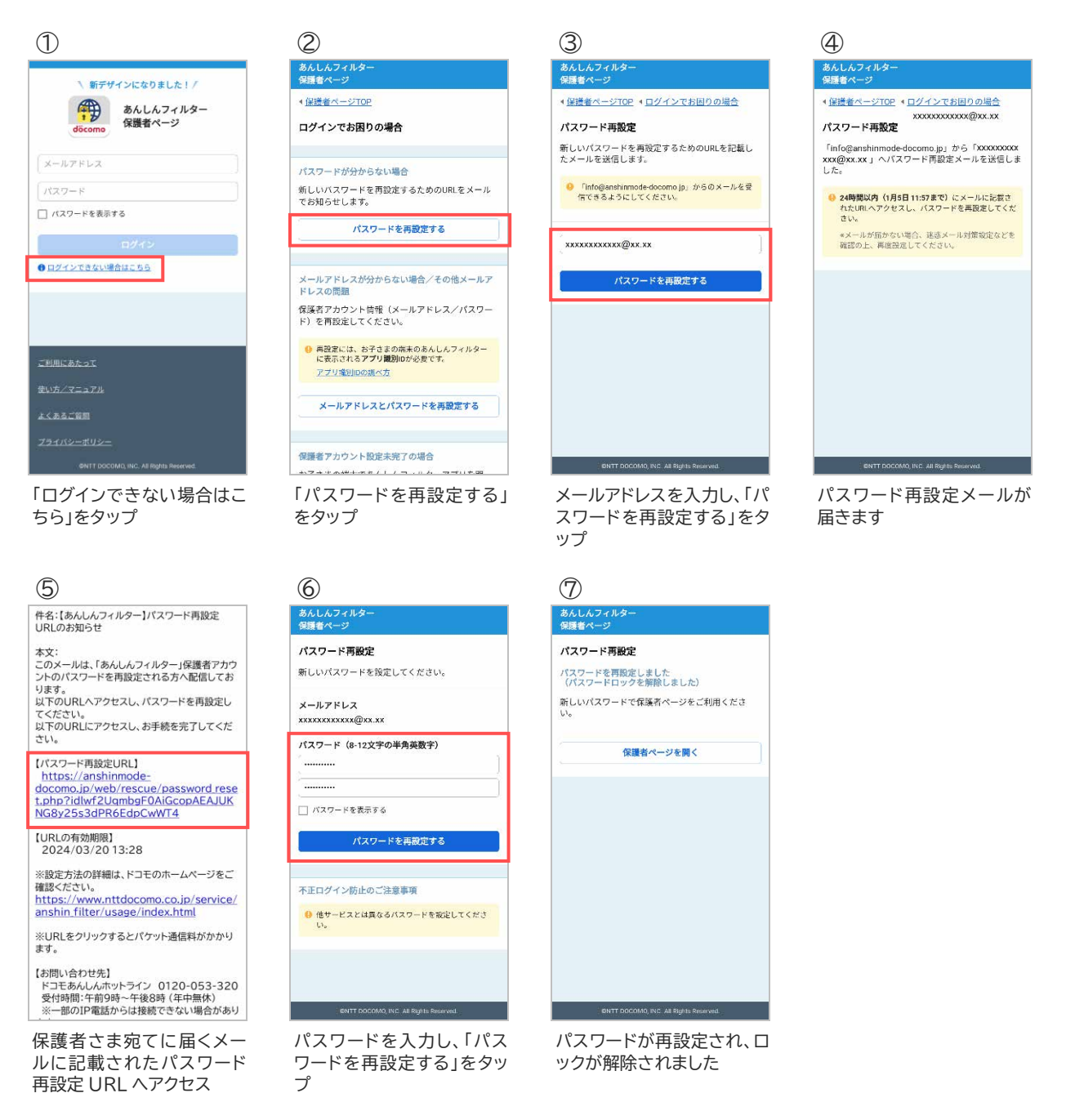

### ■お子さまの端末でロックされた場合

10 分間パスワードが入力できなくなりますので、10 分後に再度パスワードを入力してください。 10 分後に入力できる回数は 1 回のみです。間違えた場合、再度 10 分間パスワードが入力できなくなり ます。

すぐにロックを解除したい場合、上記手順にてパスワードを再設定してください。

# 6.3 メールアドレスを忘れた

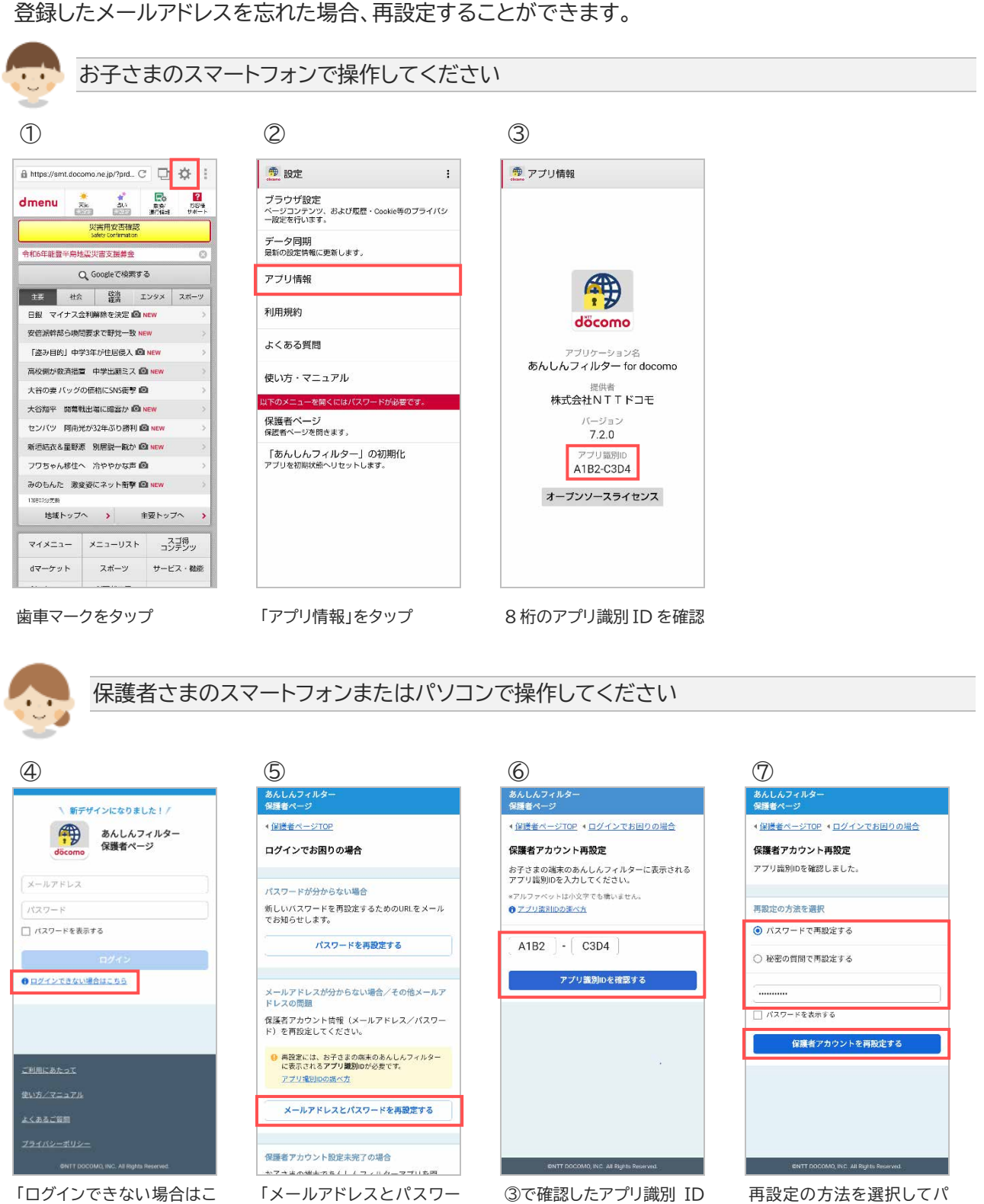

「ログインできない場合はこ ちら」をタップ

③で確認したアプリ識別 ID ドを再設定する」をタップ を入力し、「アプリ識別 ID を 確認する」をタップ

再設定の方法を選択してパ スワードまたは秘密の質問 の答えを入力後、「保護者ア カウントを再設定する」をタ ップ

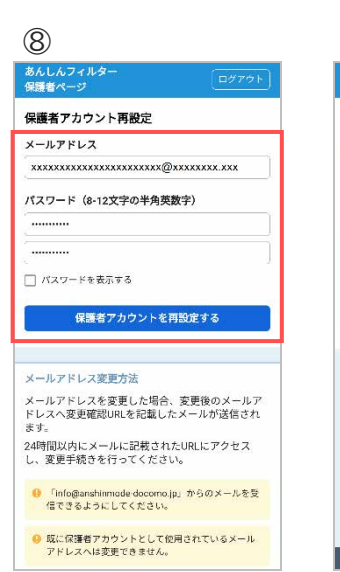

メールアドレスとパスワード を入力し、「保護者アカウン トを再設定する」をタップ

12

件名:【あんしんフィルター】メールアドレス変更完 了のお知らせ

本文: 保護者アカウントのメールアドレス変更手続きが 完了しました。 【変更後のメールアドレス】 XXXXXXXXXX@XXX.XX

【変更日時】 2024/03/2013:28

【お問い合わせ先】 ドコモあんしんホットライン 0120-053-320 受付時間: 午前9時 - 午後8時(年中無休) ※一部のIP電話からは接続できない場合があり ます。

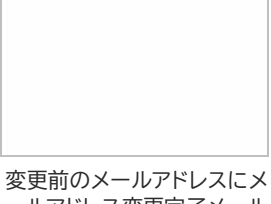

ールアドレス変更完了メール が届きます

#### 9

あんしんフィル 保護者ページ

保護者アカウント再設定

パスワードの変更が完了しました 「info@anshinmode-docomo.jp」から「xxxxxxxx xxxxxxxxxxx@xxxxxxxxxxx」へ変更確認メール を送信しました。

● メールアドレスの変更は未完了です 24時間以内(1月05日 16:40 まで)にメールに記憶さ れたURLへアクセスし、メールアドレスの変更を完了し てください。 \*メールが届かない場合、迷惑メール対策設定などを確認の上、再度設定してください。

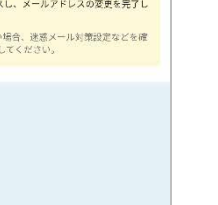

保護者さま宛てにメールが 届きます

#### 10

件名:【あんしんフィルター】メールアドレス変更 URLのお知らせ

本文: このメールは、「あんしんフィルター」保護者アカウ ントのメールアドレスを変更される方へ配信して おります。

以下のURLへアクセスし、メールアドレス変更の お手続きを完了してください。

以下のURLにアクセスし、お手続を完了してくだ さい。

【メールアドレス変更URL】 https://anshinmode-docomo.jp/web/account/mailchange.p hp?id=lwf2ugmbgF0AiGcopAEAJUKN G8y25s3dPR6EdpCwWT4

【URLの有効期限】 2024/03/2013:28

※設定方法の詳細は、ドコモのホームページをご 確認ください。 https://www.docomo.ne.jp/service/ans hin\_filter/usage/index.html#p03

※URLをクリックするとパケット通信料がかかり ます。

【お問い合わせ先】 ドコモあんしんホットライン 0120-053-320

保護者さま宛てに届くメー ルに記載されたメールアド レス変更 URL ヘアクセス

#### (1)

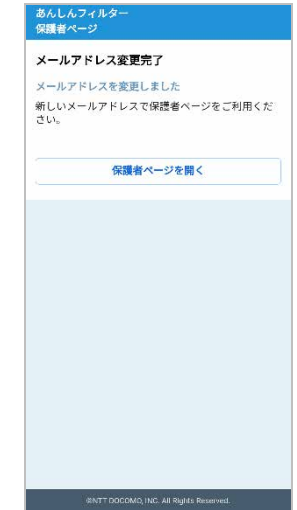

メールアドレスの変更が完 了しました

# 6.4 設定が子どもの端末に反映されない

設定内容がすぐに反映されない場合、お子さまのあんしんフィルターでデータ同期を行ってください。

|                                                                             |                                                     | -                                                   |
|-----------------------------------------------------------------------------|-----------------------------------------------------|-----------------------------------------------------|
| $\mathbb{D}$                                                                | 2                                                   | 3                                                   |
| 🔒 https://smt.docomo.ne.jp/?prd C 🛛 🔁 🔅 🚦                                   | · 設定 :                                              | · 設定 :                                              |
|                                                                             | ブラウザ設定<br>ページコンテンツ、および駆歴・Cookie等のブライバシ<br>一般定を行います。 | ブラウザ設定<br>ページコンテンツ、および気度・Cookie等のプライバシ<br>一設定を行います。 |
| Safety Confirmation<br>合和6年能豐半局地震災害支援募金 ③                                   | データ同期<br>最新の設定情報に更新します。                             | データ 同期<br>最新の設定情報に更新します。                            |
| Q Googleで検索する                                                               | アプリ情報                                               | アブリ情報                                               |
| 主要     社会     経済     エンタメ     スポーツ       日銀     マイナス金利解除を決定     図 NEW     > | 利用規約                                                | 利用規約                                                |
| 安倍派幹部6映問要求で野党一致 NEW >> 「溶み目的」中学3年が住居侵入 図 NEW >>                             | よくある質問                                              | よくある質問                                              |
| 高校側が救済措置中学出願ミス 🙆 NEW >                                                      | 使い方・マニュアル                                           | 使い方・マニュアル                                           |
| 大谷の妻 バッグの価格にSNS衝撃                                                           | 以下のメニューを開くにはパスワードが必要です。                             | 以下のメニューを開くにはパスワードが必要です。                             |
| 大台級平 前着戦出場に暗蓋が Mai New う<br>センバツ 阿市光が32年ぶり勝利 @ New う                        | 保護者ページ<br>保護者ページを閉きます。                              | 保護者ページ<br>保護者ページを開きます。                              |
| 新垣結衣&星野源 別居説一版か 🖸 NEW >>                                                    | 「あんしんフィルター」の初期化                                     | 「あんしんフィルター」の初期化                                     |
| フワちゃん移住へ 冷ややかな声 🙆 🔷 🕥                                                       | アブリを初期状態へリセットします。                                   | アブリを初期状態へリセットします。                                   |
| みのもんた 激変姿にネット衝撃 🖾 NEW >>                                                    |                                                     |                                                     |
| ************************************                                        |                                                     |                                                     |
| マイメニュー メニューリスト スゴ得<br>コンデンツ                                                 |                                                     | 🏂 データを更新しました。                                       |
| dマーケット スポーツ サービス・機能                                                         |                                                     |                                                     |

### 6.5 お子さまが勝手に解除していないか心配

お子さまが正しくあんしんフィルターを利用しているか心配な場合、お知らせメールを設定することで、 あんしんフィルターが無効化されたことや、アプリの制限が変更されたことを知ることができます。

■お子さまがあんしんフィルターを無効化していないか心配

お子さまが一定期間あんしんフィルターを利用していない場合、ご利用状況お知らせメールで保護者さまにお知らせすることができます。

<u>3.11.1 ご利用状況お知らせメールを有効にする</u>を参照して、有効にしてください。

■お子さまが勝手にアプリ制限を解除していないか心配

アプリ制限画面から常に許可した場合、アプリ許可のお知らせメールで保護者さまにお知らせすることができます。

3.11.2 アプリ許可のお知らせメールを有効にする を参照して、有効にしてください。

### 6.6 制限されたアプリを使いたい

制限されたアプリを起動すると、アプリ制限画面が表示され利用することができません。 また、許可されたアプリでも時間帯制限中はアプリを利用することができません。 アプリを利用するには、保護者さまにアプリ制限や時間帯制限を解除してもらう必要があります。

### 一時的に制限アプリを使いたい場合

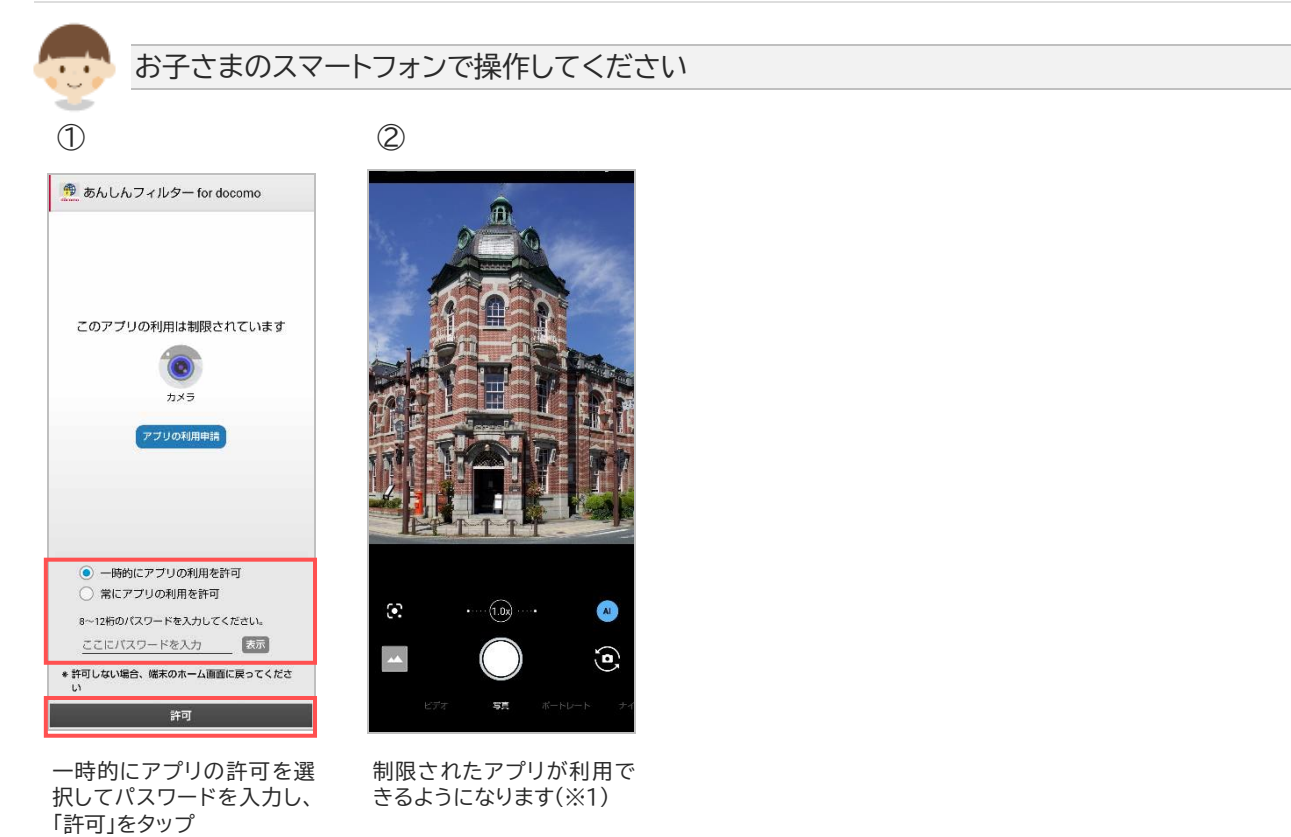

※1 端末の画面が消えるまで利用できます。端末の画面が消えると再度制限されます。

#### ■常に制限アプリを使いたい場合

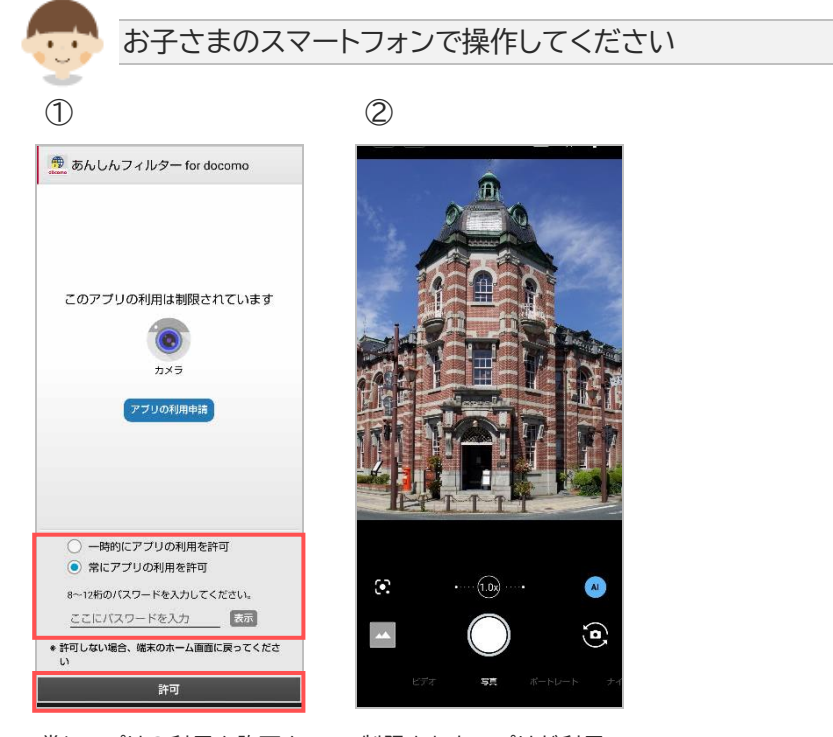

常にアプリの利用を許可を 選択してパスワードを入力 し、「許可」をタップ 制限されたアプリが利用で きるようになります(※2,3)

- ※2 保護者さまにアプリ許可のお知らせメールが届きます。
- ※3 <u>3.6.3 お子さまからの利用申請を許可する</u>や <u>3.6.4 アプリの利用を許可/制限する</u> でもアプリの 利用を許可することができます。

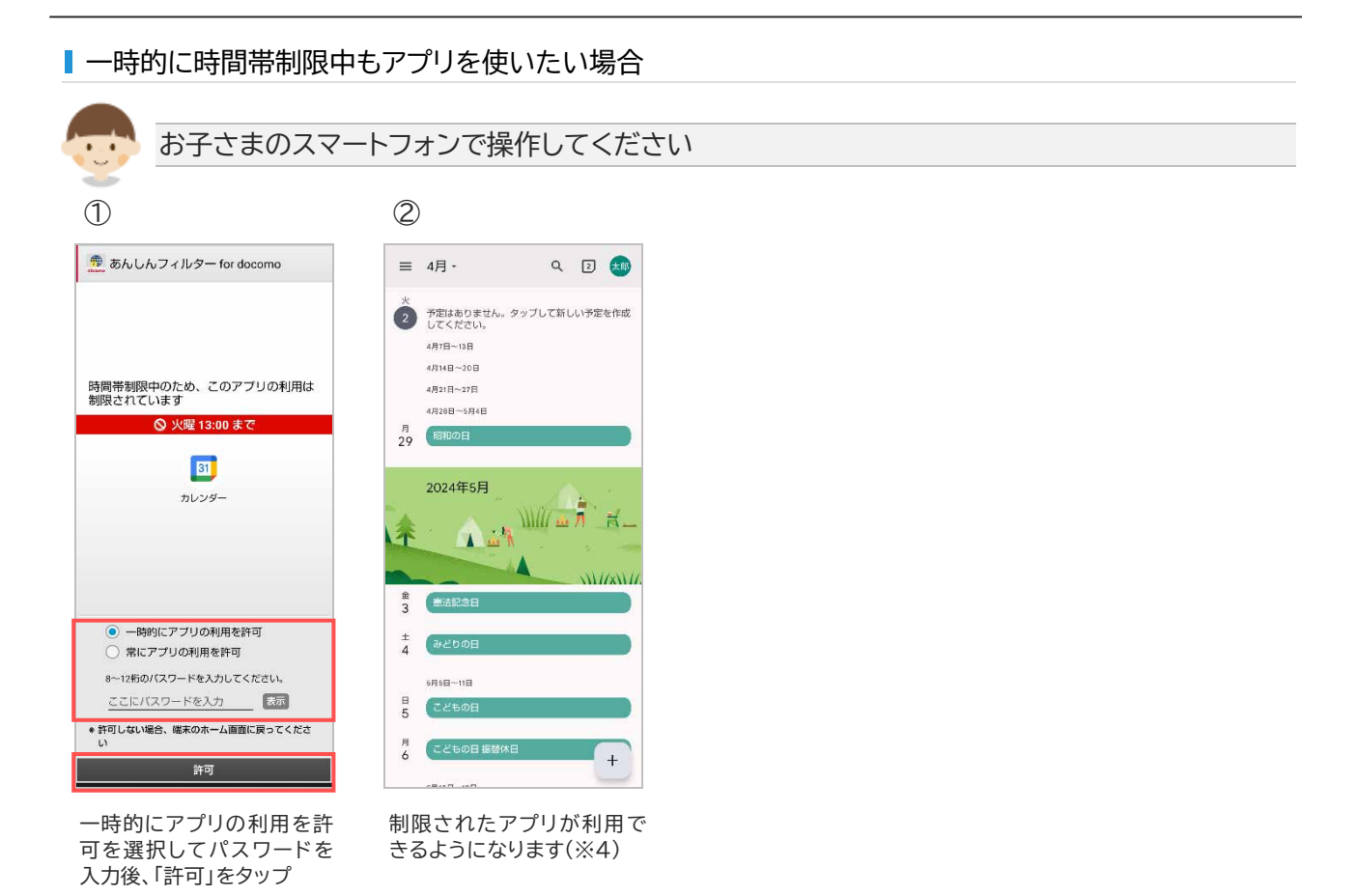

### ■常に時間帯制限中もアプリを使いたい場合

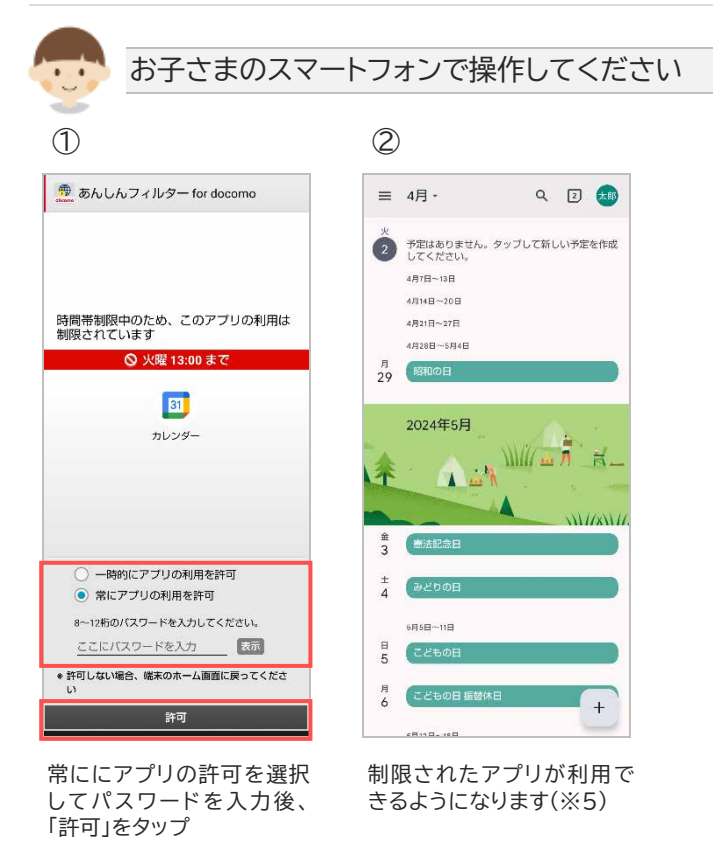

※4端末の画面が消えるまで利用できます。端末の画面が消えると再度制限されます。

※5 3.6.4アプリの利用を許可/制限する でも許可することができます。

# 6.7 制限されたウェブサイトを見たい

制限されたウェブサイトへアクセスした場合、ウェブ制限画面が表示されウェブサイトを閲覧することができません。

また、許可されたウェブサイトでも時間帯制限中はウェブサイトを閲覧することができません。 ウェブサイトを閲覧するには、保護者さまにウェブ制限を解除してもらう必要があります。

■ 制限されたウェブサイトを閲覧したい場合

3.8.1 お子さまからの利用申請を許可する を参照して、許可してください。

一時的に時間帯制限中もウェブサイトを閲覧したい場合

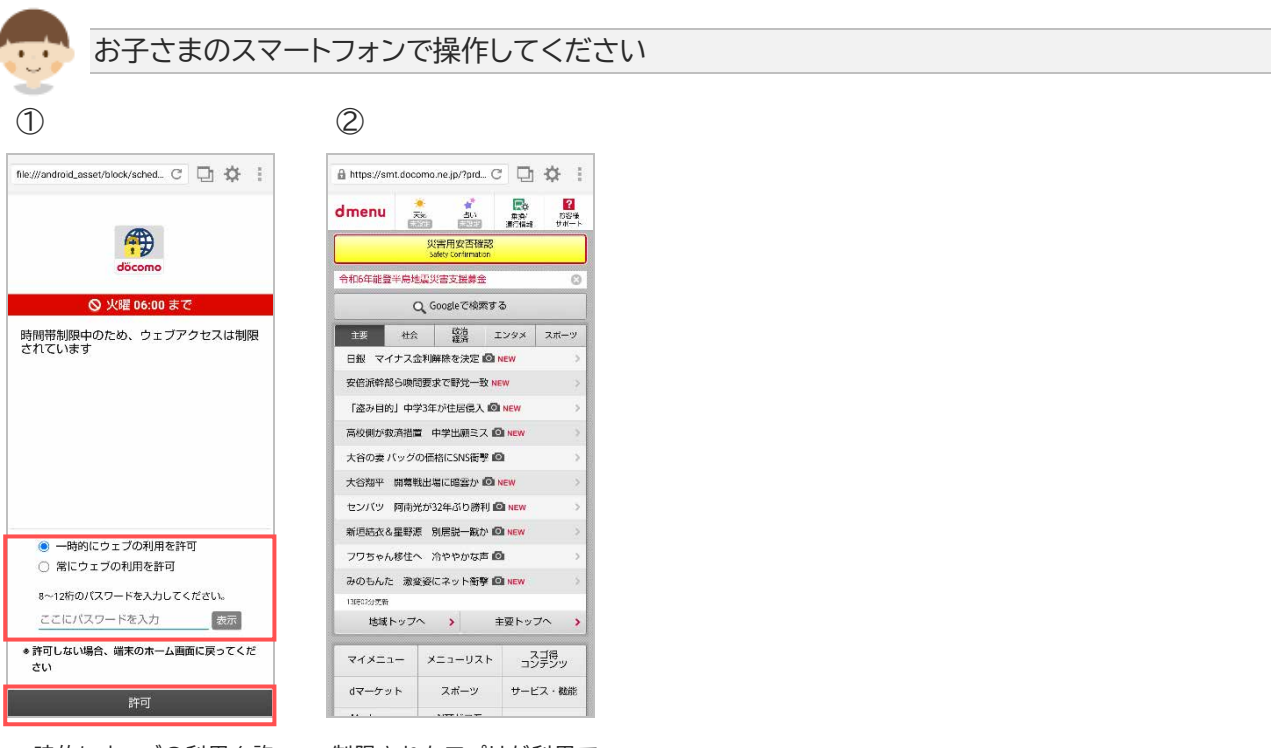

ー時的にウェブの利用を許可を選択してパスワードを 入力後、「許可」をタップ 制限されたアプリが利用で きるようになります(※1)

※1 端末の画面が消えるまで利用できます。端末の画面が消えると再度制限されます。

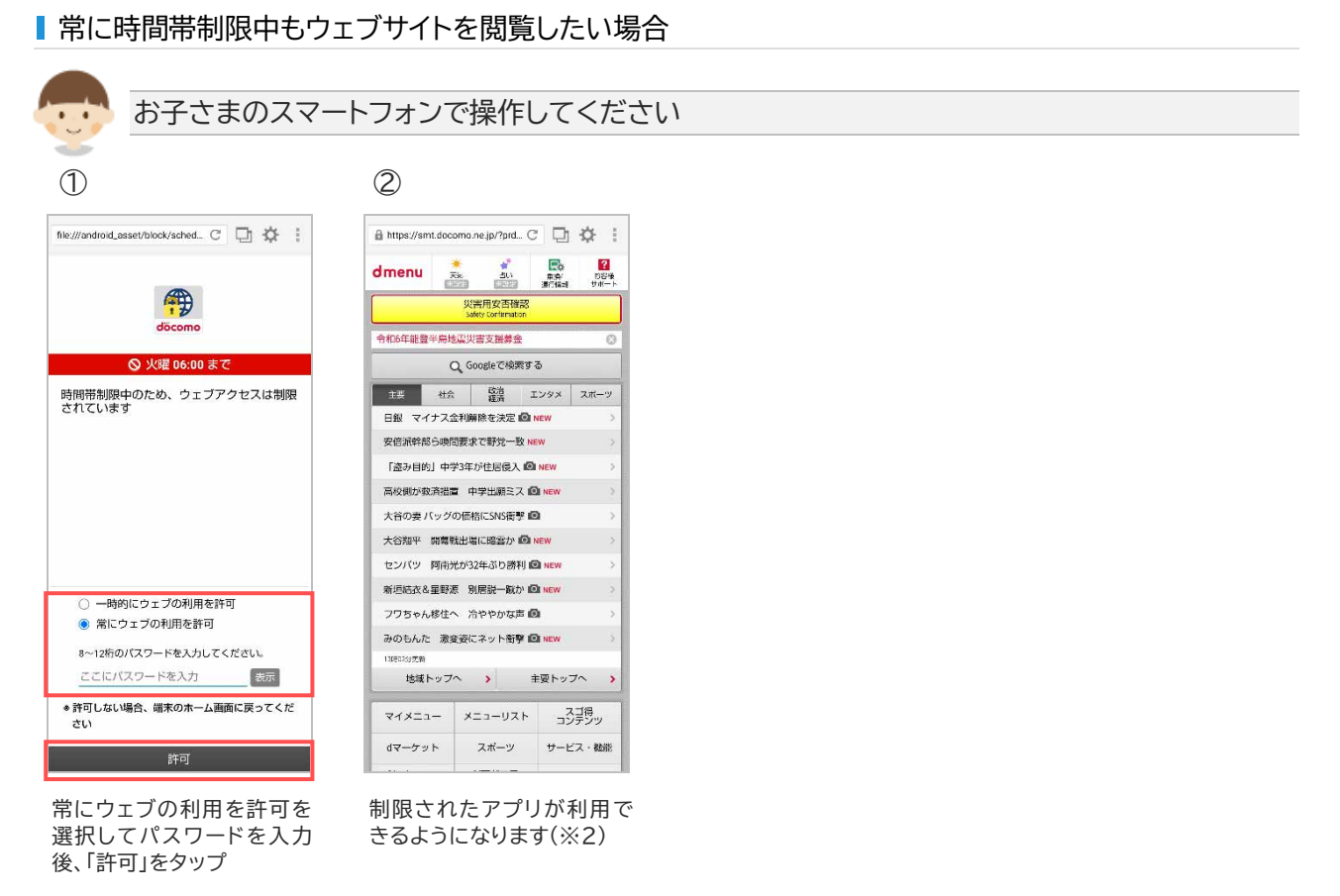

※23.8.2時間帯制限中のウェブ閲覧を制限するでも許可することができます。

# 6.8 アプリが利用できなくなると表示された

アプリのアップデート等で制限レベルが変更されることにより利用できなくなる場合、変更前に一定期間 案内画面が表示されます。

制限レベル変更後もアプリを利用するには、保護者さまにアプリ制限を解除してもらう必要があります。

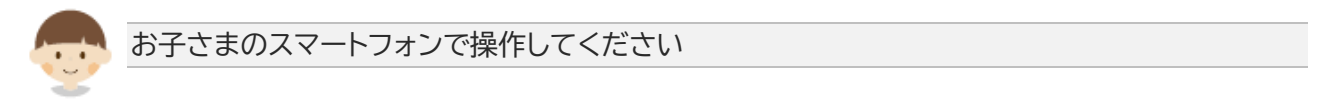

#### ■ 変更後も使いたい場合

| 1                                                     |
|-------------------------------------------------------|
| 🁮 あんしんフィルター for docomo                                |
|                                                       |
|                                                       |
|                                                       |
| カメラ                                                   |
| アブリの制限レベルの変更に伴い、5月2日よりこのア<br>プリは制限されるため、利用できなくなります。   |
| 引き続きアプリを利用する場合は保護者の方にバスワ<br>ードを入力してもらい、「許可をタップしてください。 |
| アブリの許可は、保護者ページからも行うことができ<br>ます。                       |
| □ 次回から表示しない                                           |
|                                                       |
|                                                       |
| 8~12桁のパスワードを入力してください。                                 |
| ここにバスワードを入力 表示                                        |
| ◆ 許可しない場合、端末のホーム面面に戻ってくださ<br>い                        |
| 許可                                                    |

パスワードを入力し、「許可」 をタップ(※1)

#### ■ 変更後は制限したい場合

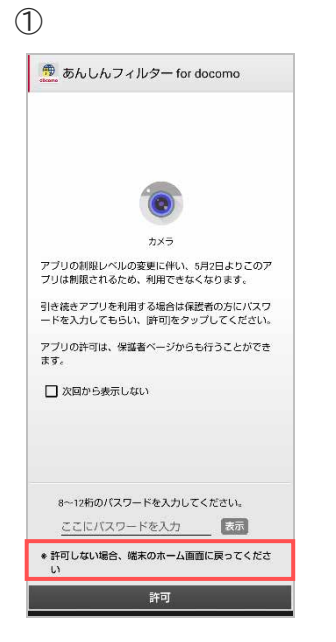

端末のホーム画面に戻る

※1 3.6.4アプリの利用を許可/制限する でもアプリの利用を許可することができます。

# 第7章 アプリの初期化、アンインストール(無効化)

# 7.1 アプリの初期化

お子さまの成長を機にあんしんフィルターの利用を止めたい場合、あんしんフィルターを初期化してください。

### 7.1.1 お子さまのあんしんフィルターを初期化

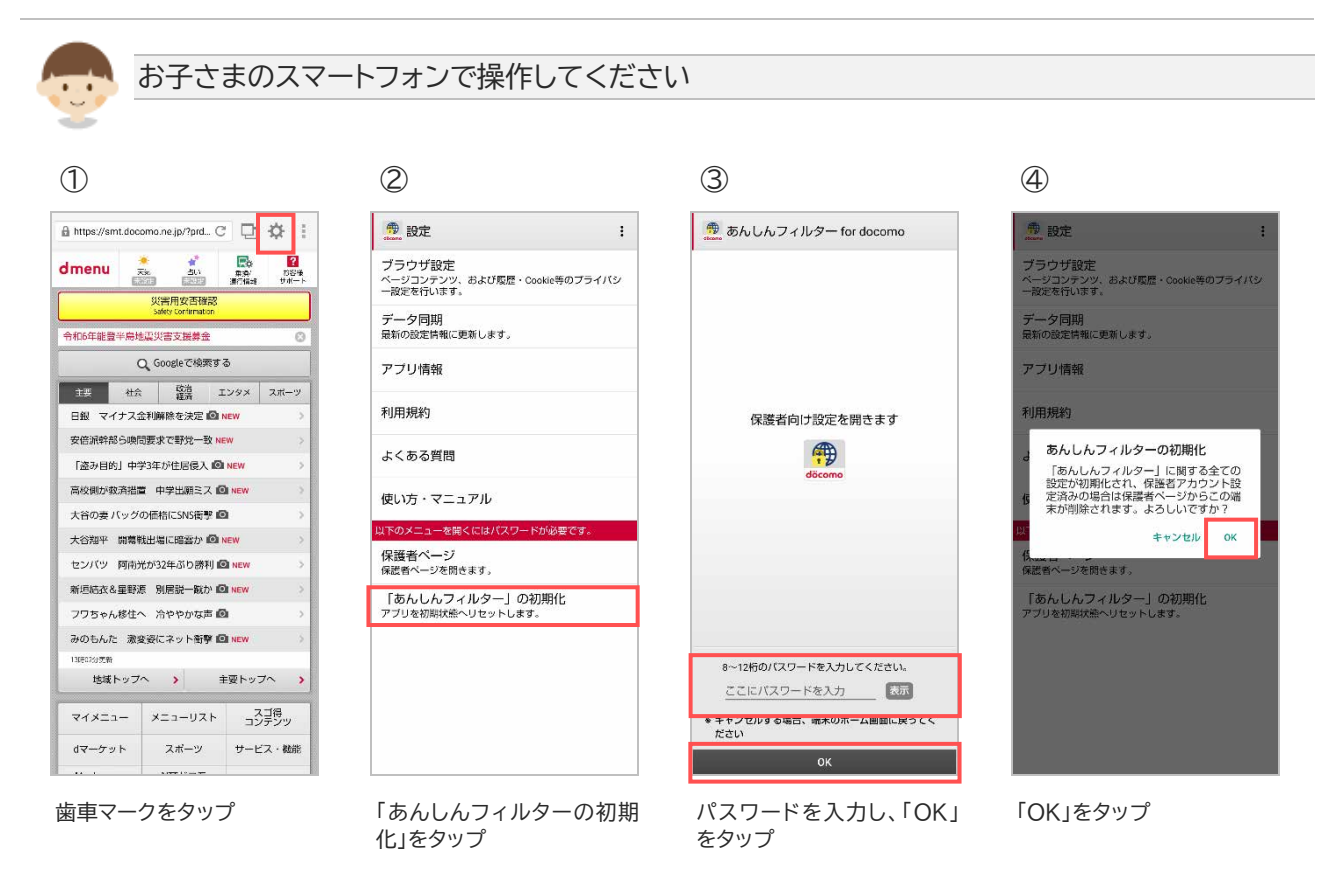

5

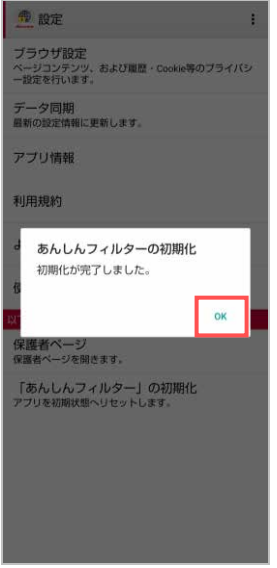

「OK」をタップ

### 7.1.2 保護者さまのあんしんフィルターを初期化

| 保護者さまのス                                                                                                    | 、マートフォンで操作してく1                                                                                      | ださい                                                |                                                    |
|----------------------------------------------------------------------------------------------------|----------------------------------------------------------------------------------------------------|----------------------------------------------------|----------------------------------------------------|
| 1                                                                                                    | 2                                                                                                   | 3                                                  | 4                                                  |
| <ul> <li>● 保護者ページ</li> <li>・</li> <li>・</li> <li< td=""><td><ul> <li>● 保護者ページ</li> <li>● 設定</li> <li>● 新デザイン</li> <li>● あんしんフィルター</li> <li>● のやまい 21</li> </ul></td><td>設定     あんしんフィルター」の初期化     保護者モードを終了し、利用街道和画面へ戻ります。</td><td>一般定<br/>「あんしんフィルター」の初期化<br/>保護者モードを終了し、利用者造成回路へ戻ります。</td></li<></ul> | <ul> <li>● 保護者ページ</li> <li>● 設定</li> <li>● 新デザイン</li> <li>● あんしんフィルター</li> <li>● のやまい 21</li> </ul> | 設定     あんしんフィルター」の初期化     保護者モードを終了し、利用街道和画面へ戻ります。 | 一般定<br>「あんしんフィルター」の初期化<br>保護者モードを終了し、利用者造成回路へ戻ります。 |
| は<br>は<br>は<br>は<br>は<br>は<br>は<br>は<br>は<br>し<br>ス<br>し<br>ス<br>し<br>、<br>し<br>ス<br>し<br>ろ<br>し<br>て<br>し<br>ス<br>し<br>こ<br>し<br>ろ<br>し<br>し<br>こ<br>し<br>ろ<br>し<br>し<br>こ<br>し<br>こ<br>し<br>こ<br>し<br>こ<br>し<br>こ<br>し<br>こ<br>し<br>こ<br>し<br>こ<br>し<br>こ<br>し<br>こ<br>し<br>こ<br>し<br>こ<br>し<br>こ<br>し<br>こ<br>し<br>こ<br>し<br>こ<br>し<br>こ<br>し<br>こ<br>し<br>こ<br>し<br>こ<br>し<br>こ<br>し<br>こ<br>し<br>こ<br>し<br>し<br>し<br>し<br>し<br>し<br>こ<br>し<br>し<br>し<br>し<br>し<br>し<br>し<br>し<br>し<br>し<br>し<br>し<br>し                                                                                                    | はcomo はまちパージ<br>メールアドレス<br>(パスワード<br>  パスワードを表示する                                                   |                                                    | あんしんフィルターの初期化                                      |
| ログイン<br>● ログインできない場合はこちら                                                                                                    | ログイン <ul> <li>ログイン </li></ul> <li>ログインできない場合はこちら </li>                                              |                                                    | 保護者モートを除了し、利用者選択画面<br>へ戻ります。よろしいですか?<br>キャンセル OK   |
| <u>ご利用にあたって</u><br>使い方/マニュアル                                                                                                    | <u>ご利用にあたって</u><br>安い万/マニュアル                                                                        |                                                    |                                                    |
| よくあるご賞問<br><u>プライバシーホリシー</u>                                                                                                    | よくあるご算器<br>プライバシーボリシー                                                                               |                                                    |                                                    |
| ONTT DOCOMO, INC. All Rights Reserved.                                                                                                    | ©NTT DOCOMO, INC. All Rights Reserved                                                               |                                                    |                                                    |

縦に点が 3 つ並んだマーク 「設定」をタップ をタップ

「あんしんフィルター」の初期 「OK」をタップ 化をタップ

# 7.2 アプリの無効化(アンインストール)

あんしんフィルターアプリのアイコンを消すには、アプリの無効化(アンインストール)を行ってください。

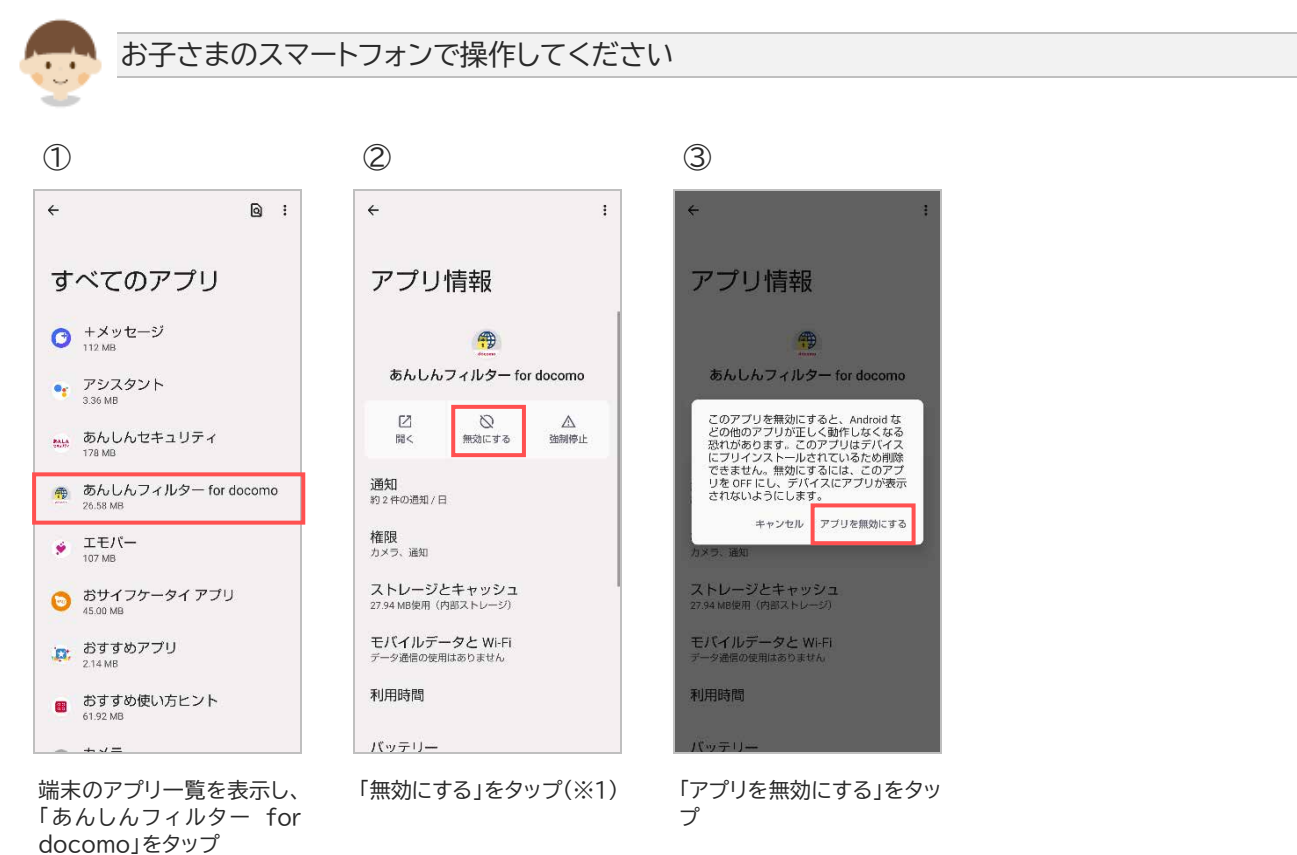

※1 ご利用の機種により「アンインストール」と表示される場合がありますが、同じ手順で操作してください。

# 第8章 その他

### 8.1 サービス利用上の注意点

#### ご利用にあたって

- あんしんフィルターが有効の場合、ご利用機種のレスポンスや通信速度の低下、消費電力が増加する 場合があります。
- アップデートの際、アプリケーション・プライバシーポリシーと利用規約等への同意が必要な場合があります。同意しない場合、アプリ制限等は旧バージョンの設定で動作します。
- サーバと通信できない状態では初期設定を完了できません。通信環境のよい場所で設定を行なってください。
- インストールされたアプリの評価情報を更新するため、以下のタイミングで通信が発生します。
   通信一回あたりのデータ量は約 30KB です。
  - ① あんしんフィルターを無効から有効へ変更した時
  - ② アプリ制限を無効から有効へ変更した時
  - ③ 制限レベル変更時
  - ④ 1日1回の自動更新時
  - ⑤ アプリインストール時(アプリ制限]が有効の場合に限ります)
  - ⑥ データ同期タップ時
- 以下の場合、あんしんフィルターをアンインストール・無効化されてしまう可能性があります。
   ご利用前に必ず確認してください。
  - あんしんフィルターのデバイス管理者が無効の場合 有効にしてください。また、機種独自の機能により、自動的に無効になる場合がありますのでご注 意ください。
  - ② USB デバッグ機能が有効の場合 あんしんフィルターがアンインストール・無効化されてしまう可能性がありますので、無効にしてく ださい。
  - ③ タスクキラーアプリやアンインストールアプリ、およびそれらと同等機能を有する機種固有の機能 が有効の場合
  - ④ あんしんフィルターと同等の機能を持つアプリや機種固有の機能が有効の場合 <u>緊急連絡ができない・操作不能になるなど、基本利用に重大な支障をきたす可能性があります。</u> ご利用機種の基本利用に重大な支障が発生した場合、ドコモショップにてご利用機種の強制初期 化を行ってください。 ただし、上記以外の場合でも機種固有の機能やご利用の環境によりあんしんフィルターが正常に 動作しない場合があります。
- ご利用の機種にあんしんフィルターの適切な利用に影響を与える機能が搭載されている場合、あんしんフィルターにより自動的に無効等、対処する場合があります。
   例)マルチユーザ機能や画面固定機能など
- ドコモ ケータイは、保護者ページの設定コピー対象外です。

#### 歩きスマホ防止について

● 歩行状況やその他のご利用環境によって、歩きスマホを検知できない場合があります。

アプリ制限について

● あんしんフィルターの制限画面よりも前面で動作するアプリや画面が表示されないアプリの利用、ウィジェットの貼り付け、バックグラウンドでの動作・通信は制限されない場合があります。

- 制限されるアプリを起動した時、瞬間的に制限されるアプリの画面が表示される場合があります。
- ご利用機種が正常に動作するためシステム的に必要なアプリ、機種の基本的な機能として利用できるべきアプリの場合、制限できません。
   例)電話、電卓、アラーム、エリアメール、ドコモ位置情報など
- 通知バー等に情報を通知するアプリを制限した場合、通知は制限されません。
   例)Gmail、my daiz など
   ※通知を制限したい場合は、アプリの通知機能を無効にしてください。
- アプリ制限画面で一時的にアプリの利用を許可した場合、お子さまのスマートフォンの画面が消えるまで利用できるようになります。
   お子さまのスマートフォンの画面が消えた場合、その後は再度制限されます。

アプリインストール制限について

- docomo Application Manager やその他遠隔でアプリがインストールされる場合、インストール は制限されません。
   ※インストールされたアプリはあらかじめ設定した制限レベルに併せ、自動的に利用許可/制限が設 定されます。
- インストールしたアプリの自動更新が有効の場合、アプリの自動更新は制限されません。

お知らせメールについて

- 3 日間(72 時間)あんしんフィルターサーバとの通信がない場合、10 時~17 時にメールを送信します。
- ・初回のお知らせメール送信後、さらに1週間サーバ通信がない場合、再度10時~17時にメールを送信します。
- 「info@anshinmode-docomo.jp」からメールを送信します。迷惑メール対策設定を行っている 場合、こちらのメールアドレスを受信できるようにしてください。

【バックグラウンド通信について】

- 以下の場合、バックグラウンド通信できないためアプリケーションの評価情報等が取得できない可能 性があります。「バックグラウンドデータ」および「データの無制限使用」を有効に設定してください。
  - ①「データセーバー」が有効かつあんしんフィルターの「データの無制限使用」が無効の場合
  - ② あんしんフィルターの「バックグラウンドデータ」が無効の場合

【保護者ページについて】

● 保護者ページの推奨ブラウザは、以下のとおりです。

| Android™ | Google Chrome™、標準搭載のブラウザ、あんしんフィルター for docomo |
|----------|-----------------------------------------------|
| iOS      | Safari、あんしんフィルター for docomo                   |
| Windows® | Microsoft Edge™、Google Chrome™                |
| Мас      | Safari                                        |

最新バージョンを使用してください。

【保護者アカウントからの端末削除について】

端末を削除して管理する端末がなくなった場合、削除した日は、ログイン後のホーム画面で「管理中の端末はありません」と表示されますが、翌日になると保護者アカウント自体が削除されるため、ログインできなくなります。

管理する端末が1台以上ある場合は、保護者アカウントは削除されません。

### 【海外での利用について】

- あんしんフィルターを設定した端末を海外で利用した場合も、あんしんフィルターの制限は有効です。
- 保護者さまが日本国内から設定を変更した場合も、お子さまの端末が通信可能な状態にあれば、変更した内容が反映されます。

通信は、ドコモの海外ローミングに限らず、Wi-Fi でも構いません。

ただし、通信状況により即時に反映できない場合があるため、即時に反映できていない場合はお子さまの端末でデータ同期を行ってください。変更した内容が即時で反映されます。

# 8.2 アクセス制限ルール

| サイトのカテゴリ                                                                | 制限レベル |     |     |            |
|-------------------------------------------------------------------------|-------|-----|-----|------------|
| 子どもの閲覧に不適切なサイト                                                          | 小学生   | 中学生 | 高校生 | 高校生<br>プラス |
| <b>不正コード配布</b><br>ウイルスやスパイウェア感染の恐れがあるサイト                                | ×     | ×   | ×   | ×          |
| <b>セキュリティ</b><br>PC やスマホの不正利用、迷惑メールのリンク先、フィルタリン<br>グ回避などセキュリティ上問題があるサイト | ×     | ×   | ×   | ×          |
| <b>不法</b><br>ネット上の違法行為、著作権や商標権を侵害しているサイトや<br>金銭や個人情報を不正搾取するサイト          | ×     | ×   | ×   | ×          |
| <b>薬物</b><br>違法・規制薬物の売買や一般薬物の不適切な利用を助長す<br>ると思われるサイト                    | ×     | ×   | ×   | ×          |
| <b>自殺</b><br>人を自殺に誘引・勧誘するサイト                                            | ×     | ×   | ×   | ×          |
| <b>出会い</b><br>出会い系サイトや異性・同性の紹介、恋愛・交際を仲介するサ<br>イト                        | ×     | ×   | ×   | ×          |
| <b>結婚紹介</b><br>結婚を前提として異性と知り合うことを目的とした結婚紹介<br>所・結婚相談所などのサイト             | ×     | ×   | ×   | ×          |
| <b>暴力・恐怖</b><br>拷問、虐待、暴行、死体、自傷などの描写が含まれるサイト、<br>暴力的・恐喝的な活動を行なうグループのサイト  | ×     | ×   | ×   | ×          |
| <b>アダルト</b><br>性行為、ヌード、フェチ、盗撮など性的な描写が含まれるサイ<br>ト                        | ×     | ×   | ×   | ×          |
| <b>ギャンブル・宝くじ</b><br>ギャンブルなど射幸心を煽るものやスポーツくじ・宝くじに<br>関係するサイト              | ×     | ×   | ×   | ×          |
| <b>酒・タバコ</b><br>お酒・タバコの購入や摂取などの促進する情報、飲酒を主目<br>的とした飲食店のサイト              | ×     | ×   | ×   | ×          |
| 知らない人と交流できるサイト                                                          | 小学生   | 中学生 | 高校生 | 高校生<br>プラス |

| <b>メッセンジャー</b><br>インスタントメッセンジャーのダウンロードサイトおよび利用<br>方法などのサイト                 | ×   | ×   | ×   | ×          |
|----------------------------------------------------------------------------|-----|-----|-----|------------|
| <b>大人向け</b><br>子どもの利用にあたっては十分な知識やモラルが必要とされ<br>るコミュニケーションサイト                | ×   | ×   | ×   | ×          |
| <b>高校生(上級者)向け</b><br>子どもの利用への配慮が不足しているコミュニケーションサイ<br>ト                     | ×   | ×   | ×   | 0          |
| <i>高校生向け</i><br>悪意ある大人からの接触を防ぐために、機能の制限が十分な<br>水準で実施されているコミュニケーションサイト      | ×   | ×   | 0   | 0          |
| <b>中学生向け</b><br>機能制限面での配慮に加え、不適切内容の監視や削除など<br>の対処が十分実施されているコミュニケーションサイト    | ×   | 0   | 0   | 0          |
| <b>小学生向け</b><br>機能制限、内容監視に加え、利用方法の個別指導など、子ど<br>もへの配慮が十分実施されているコミュニケーションサイト | 0   | 0   | 0   | 0          |
| 利用に知識、経験、判断力が必要なものや、水着・下着などの<br>描写が含まれるサイト                                 | 小学生 | 中学生 | 高校生 | 高校生<br>プラス |
| <b>極端な主張</b><br>一方的な主張、差別、冒涜的な表現、誹謗中傷、その他社会通<br>念上掲載が好ましくないと思われるサイト        | ×   | ×   | 0   | 0          |
| <b>成人娯楽・オカルト</b><br>一部に水着・下着の描写や超常現象、ブラックユーモアなど<br>小中学生にふさわしくない内容が含まれるサイト  | ×   | ×   | 0   | 0          |
| <b>懸賞・副収入</b><br>懸賞サイトやサイドビジネスなどに関するサイト                                    | ×   | ×   | 0   | 0          |
| 時間の浪費が心配なサイト                                                               | 小学生 | 中学生 | 高校生 | 高校生<br>プラス |
| <b>ゲーム</b><br>オンラインゲームサイト、ゲームソフト・機器の販売・ダウンロ<br>ードサイトや攻略法などのサイト             | ×   | 0   | 0   | 0          |
| <b>娯楽</b><br>音楽や動画の配信、テレビ、ラジオ、映画などの情報、タレン<br>ト芸能人の情報などの娯楽サイト               | ×   | 0   | 0   | 0          |
| イベント・話題<br>世間で急速に注目を集めている事柄や出来事に関する情報<br>や期間限定のイベントサイト                     | ×   | 0   | 0   | 0          |
| 上記以外の心配事が含まれるサイト                                                           | 小学生 | 中学生 | 高校生 | 高校生<br>プラス |

| <b>ダウンロード</b><br>各種プログラム、アプリ、画像、その他のファイルを保存、また<br>はダウンロード可能なサイト            | × | 0 | 0 | 0 |
|----------------------------------------------------------------------------|---|---|---|---|
| <b>ショッピング</b><br>インターネットでの物品の販売、オークションサイトおよび関<br>連するサイト                    | × | 0 | 0 | 0 |
| <b>広告</b><br>オンライン広告を提供するサイト、広告自体を目的としたサイ<br>ト                             | × | 0 | 0 | 0 |
| <b>翻訳・キャッシュ</b><br>検索サイトのキャッシュやウェブページ翻訳など、本来のサイ<br>トと異なる URL でサイトを表示するサービス | × | 0 | 0 | 0 |
| <b>ウェブメール</b><br>ウェブメール、メール転送アドレスなど、ブラウザからメール<br>の送受信が可能なサイト               | × | 0 | 0 | 0 |